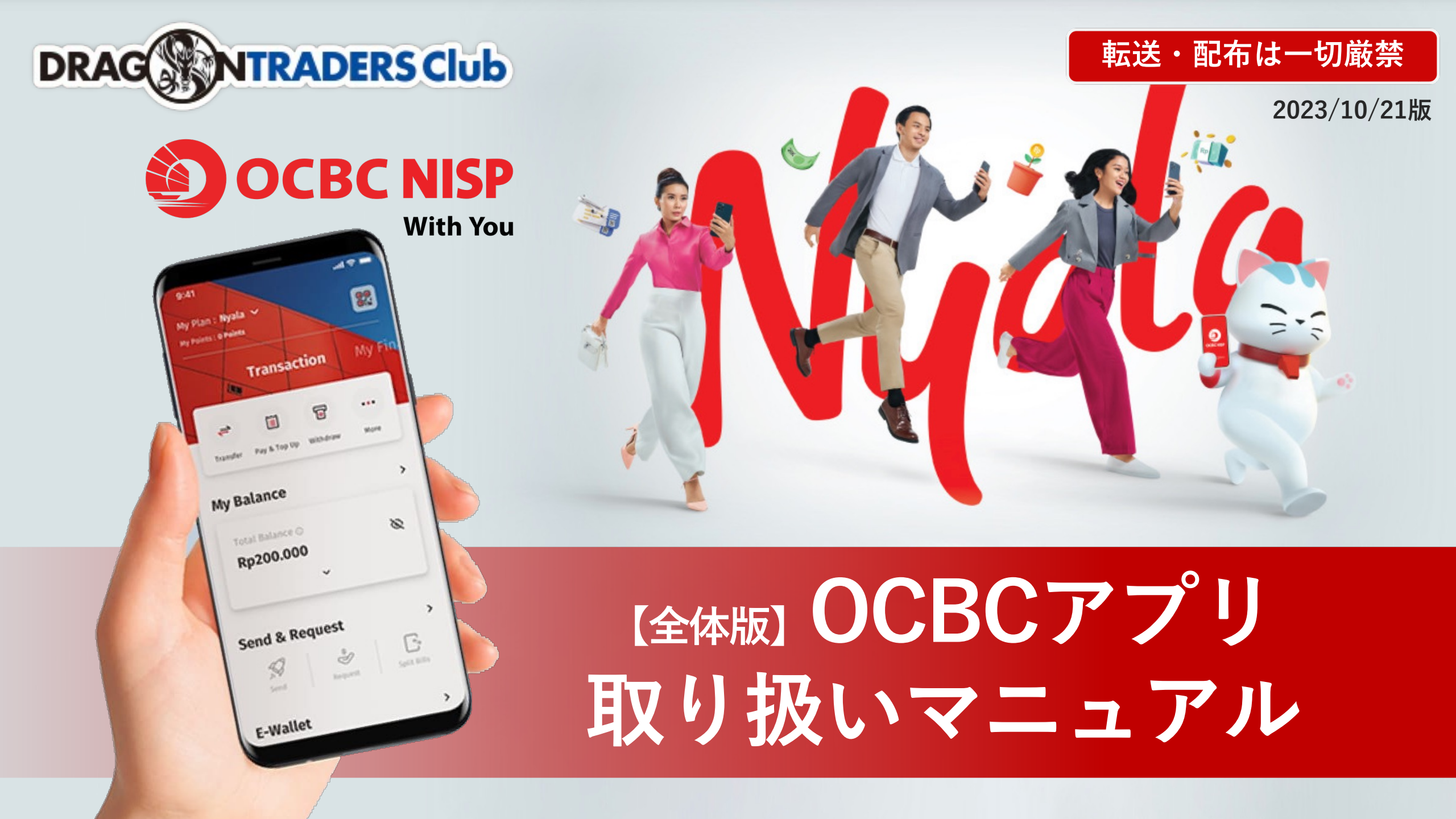

必ず行ってください【重要】

絶対に、複数箇所、記録を残しておくようにしてください。 再発行は2度とされないと思って、家宝レベルで大切にされてください。

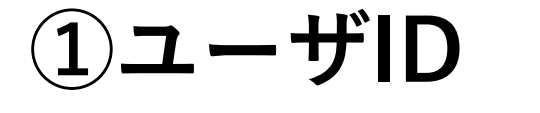

②アプリログインパスワード

(3)6桁のピンコード

※ピンコードを紛失すると弊社では対応ができません。 現地にお越しいただくことになります。

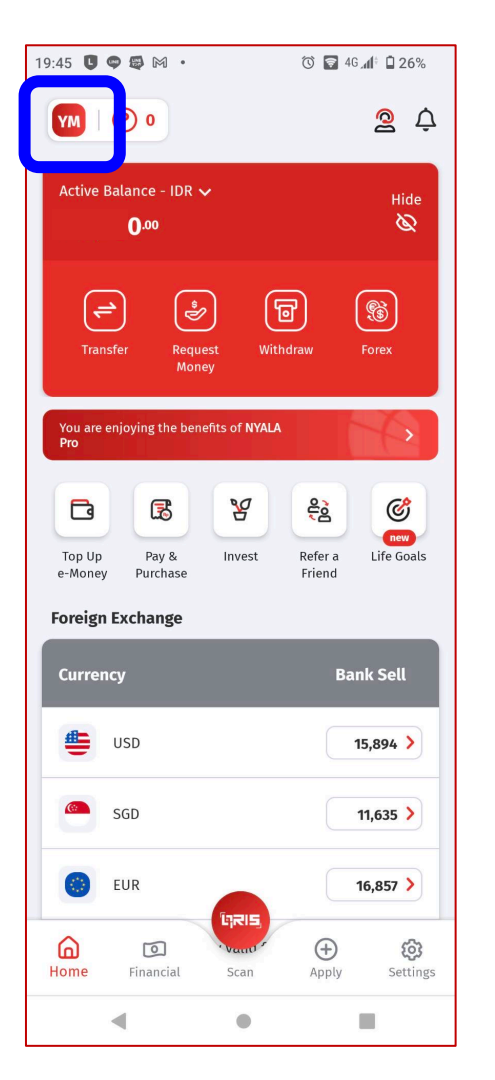

ここでユーザIDを→

確認できます

会員外秘

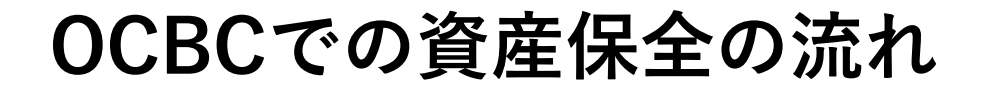

## <u>外貨を分散して保有、定期預金で資産保全をする</u>

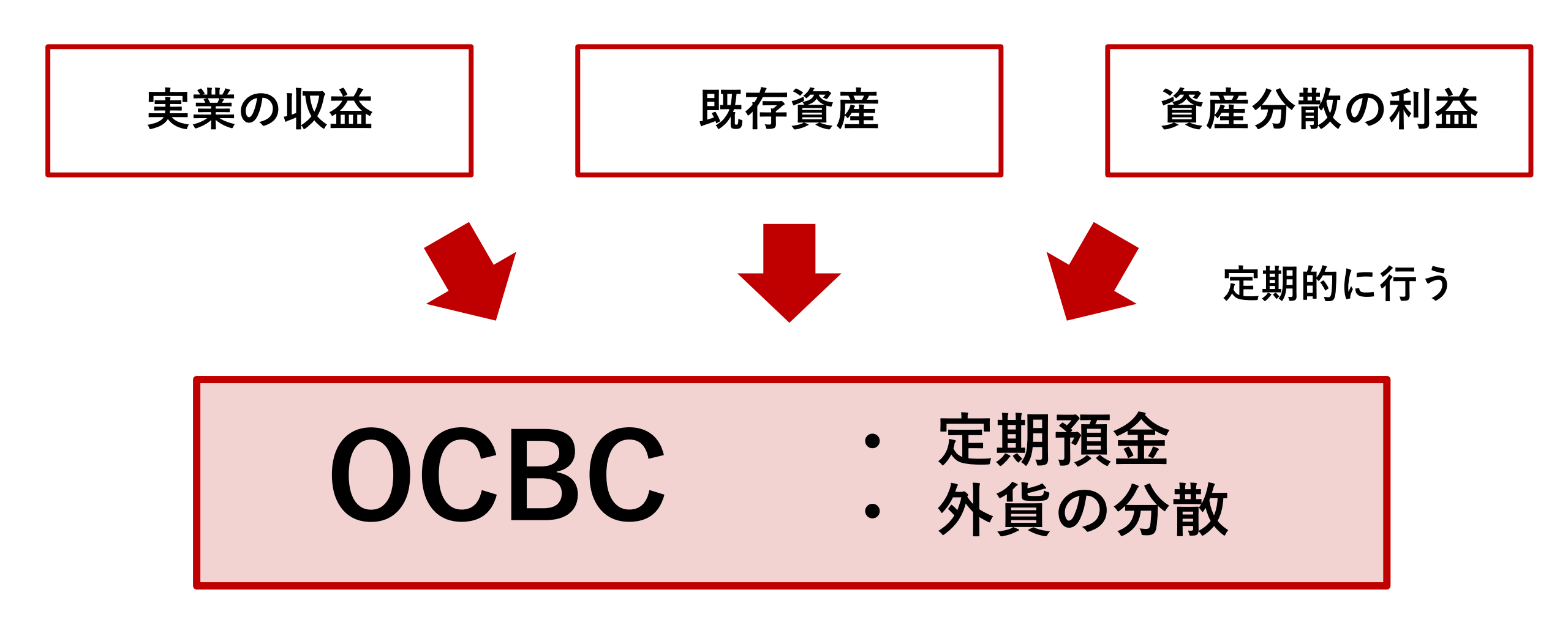

会員外秘

1. **OCBCの預金で大切なこと** 

### ① 口座凍結をさせない

- ⇒ 6ヶ月資金口座 資金移動がないとブロック!
- ⇒ 定期預金で1ヶ月毎に 普通預金に利子を得られるようにする
- ② 口座維持手数料がかからないようにする
  - ⇒ 普通預金が少ないと毎月約200円かかる
  - ⇒ 普通口座に10,000,000 IDR 以上入れておく
- ③ アプリでいつでも管理できるようにする
  - ⇒ ログインを累積で3回失敗するとアプリがブロック!
  - ⇒ 生体認証かIDとパスワードのコピペでログイン

※IDR=インドネシアルピア

- 本人確認作業(OCBCとのビデオチャット)が終了の後、アカウント情報が届きます。
- ・ログイン用のUserIDは、eメールに

Confidential

- ・パスワードは、携帯の番号のメッセージ(SMS)に届きます。
- (セキュリティの関係でeメールとSMSに分かれています)
- 情報が届いてから、入金、定期預金の作成までの作業を速やかに進めて下さい。

#### ※アカウント開設後、1ヶ月以内に入金がない場合、口座凍結となります

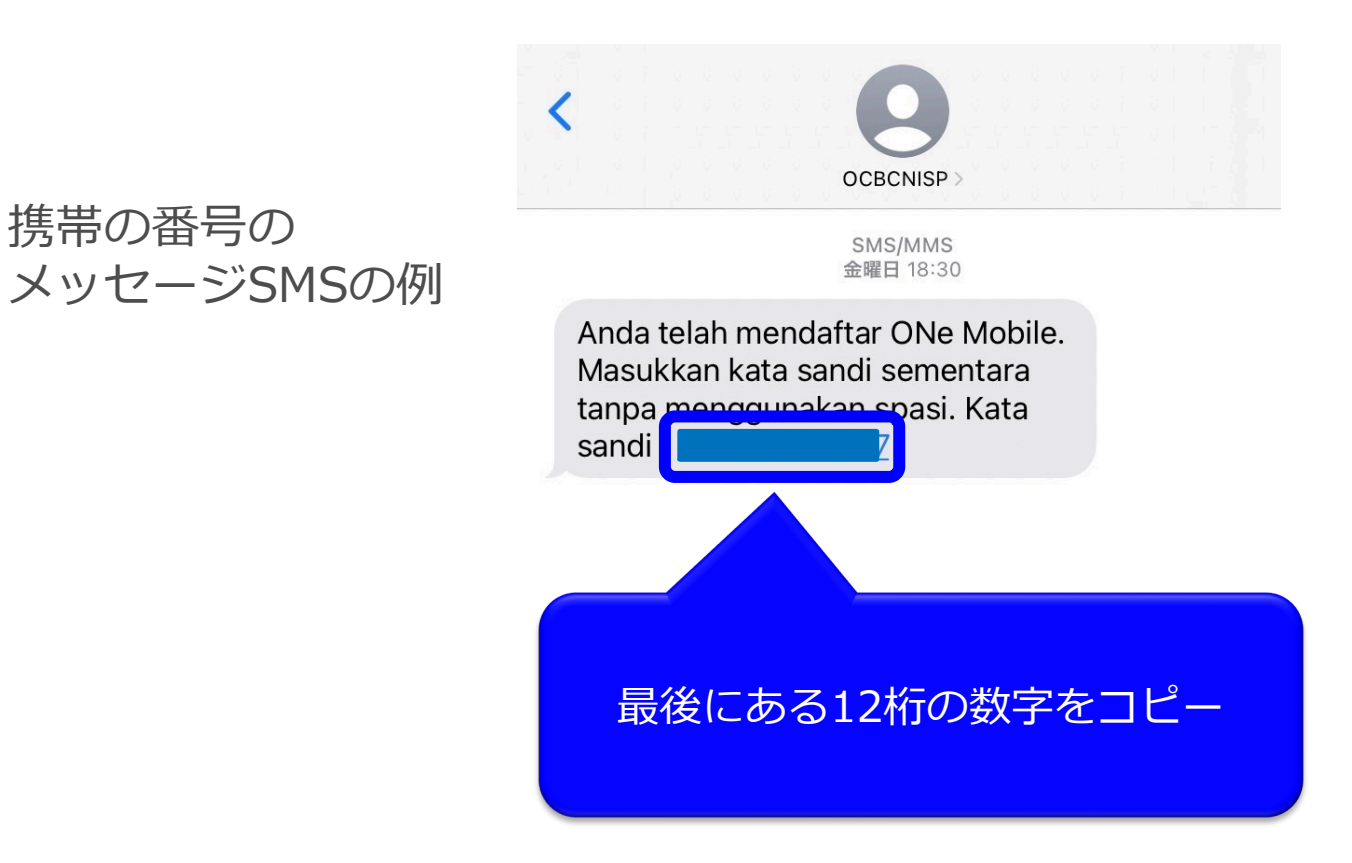

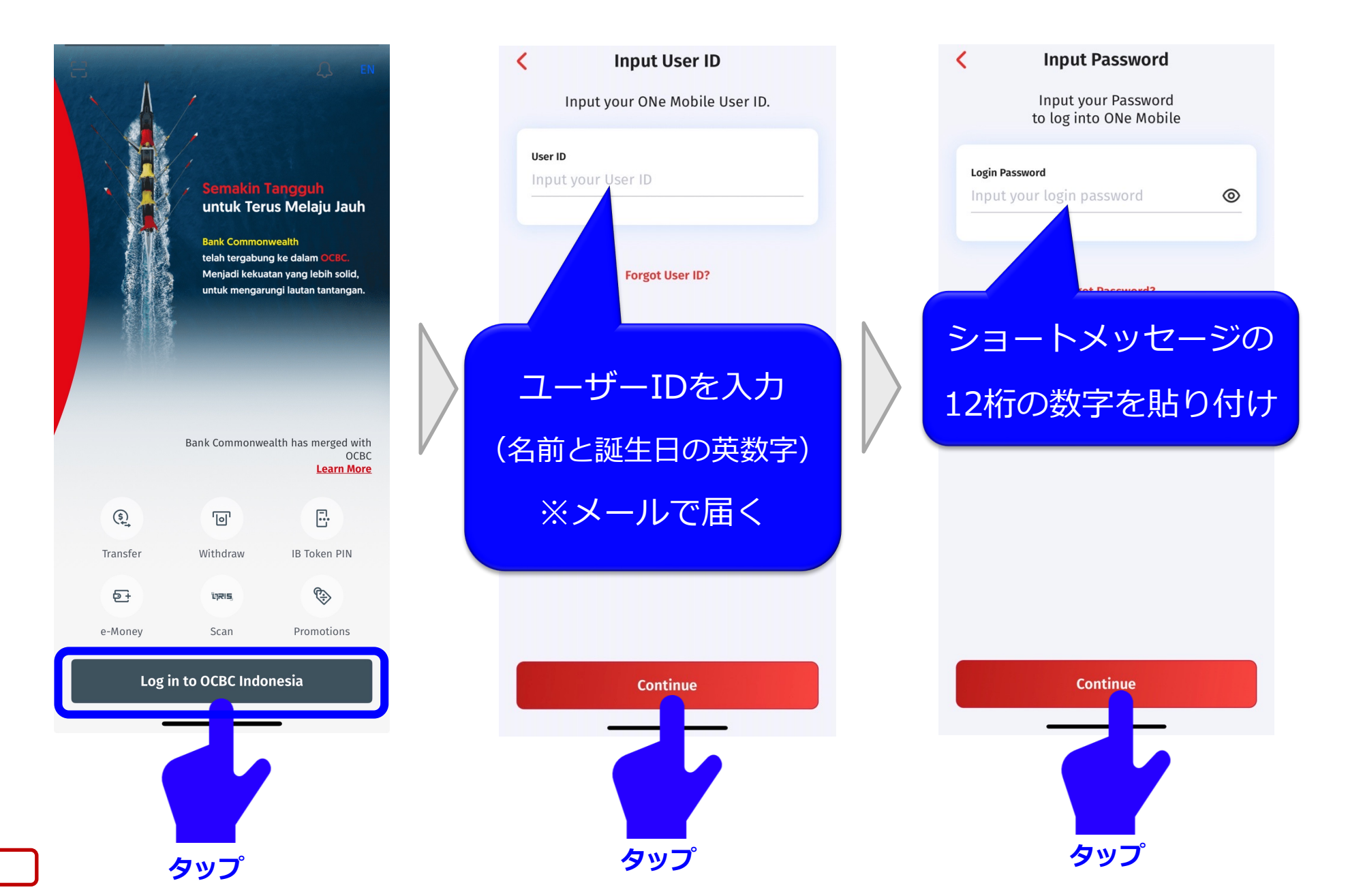

Confidential

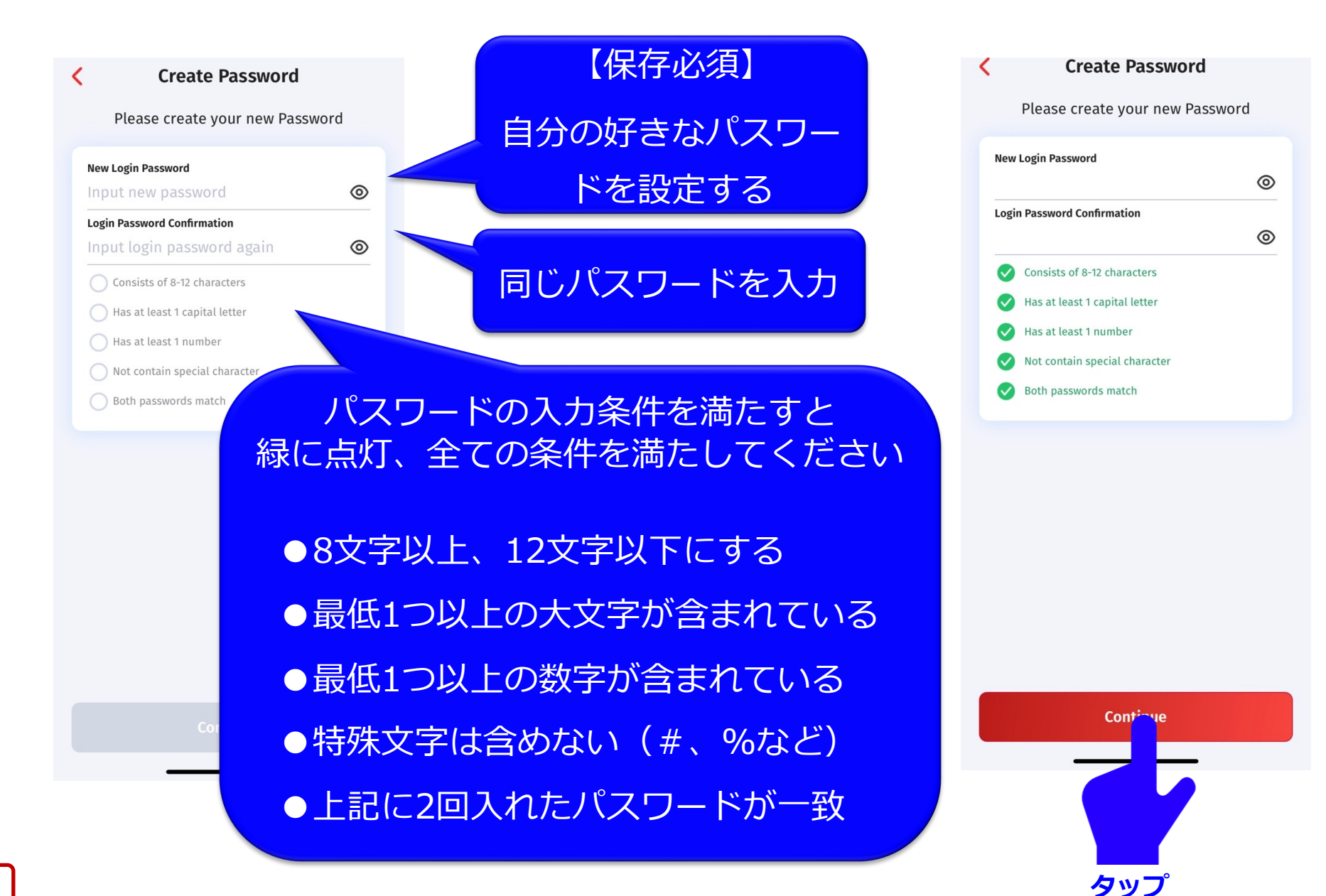

Confidential

7

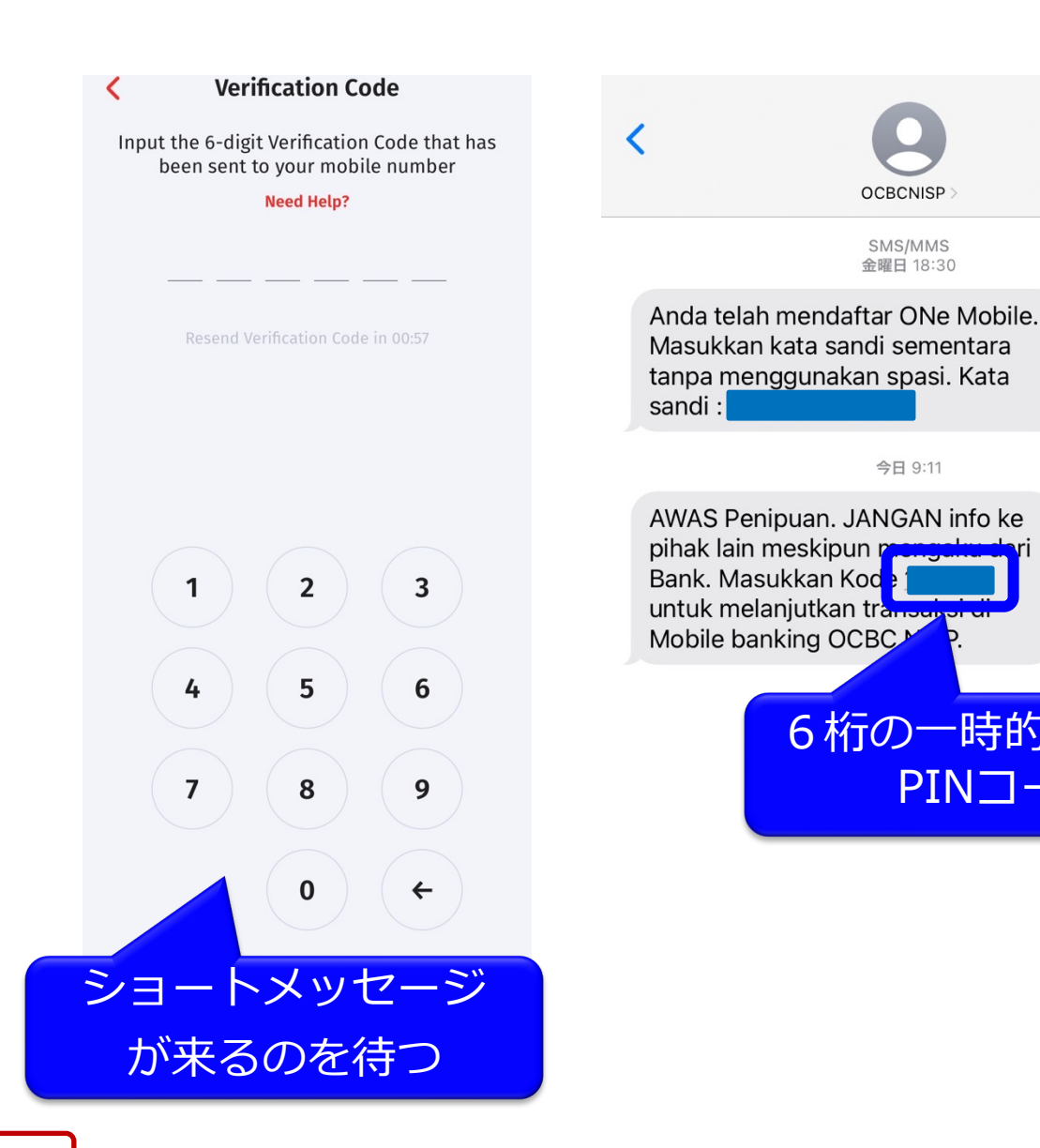

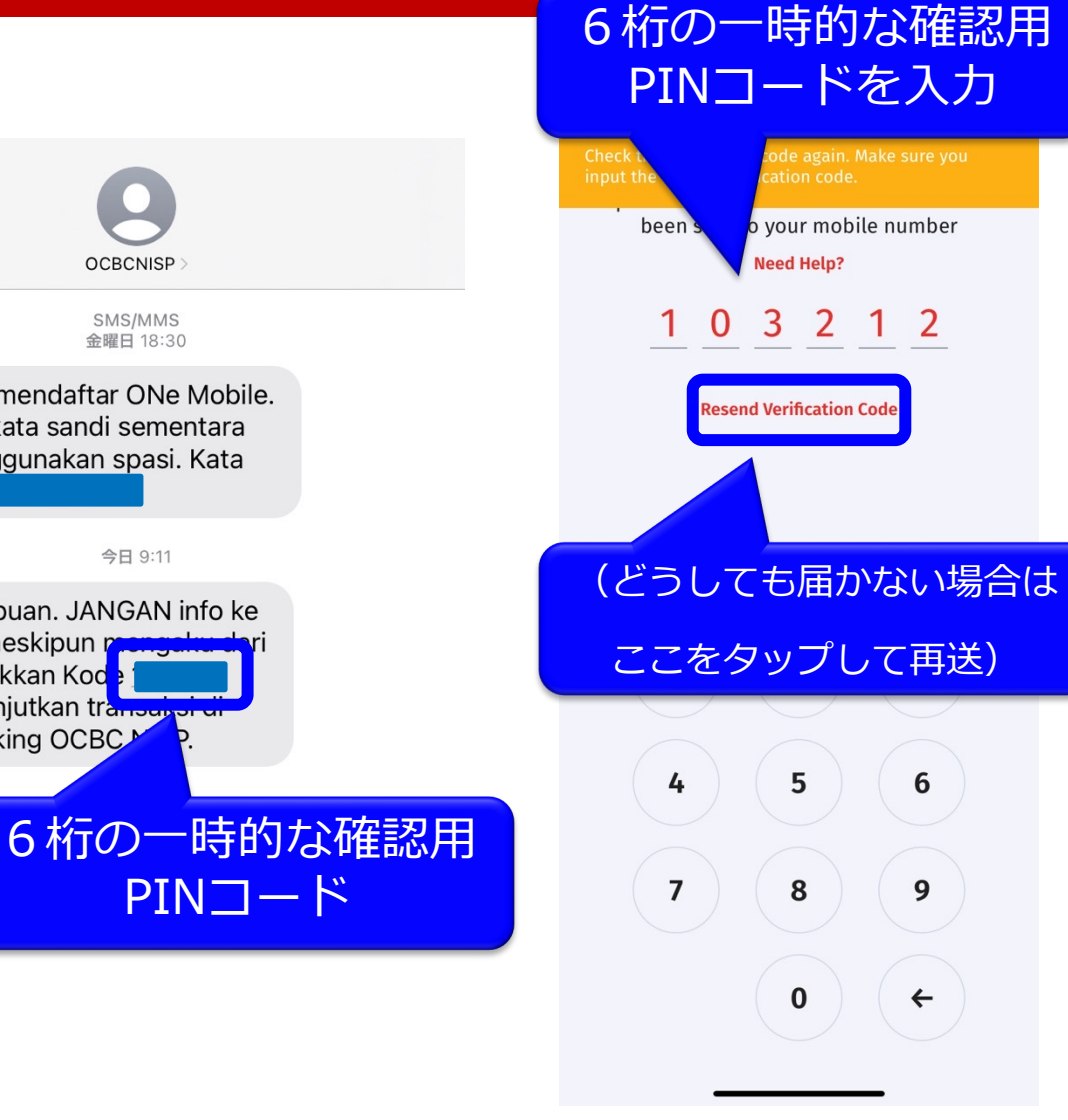

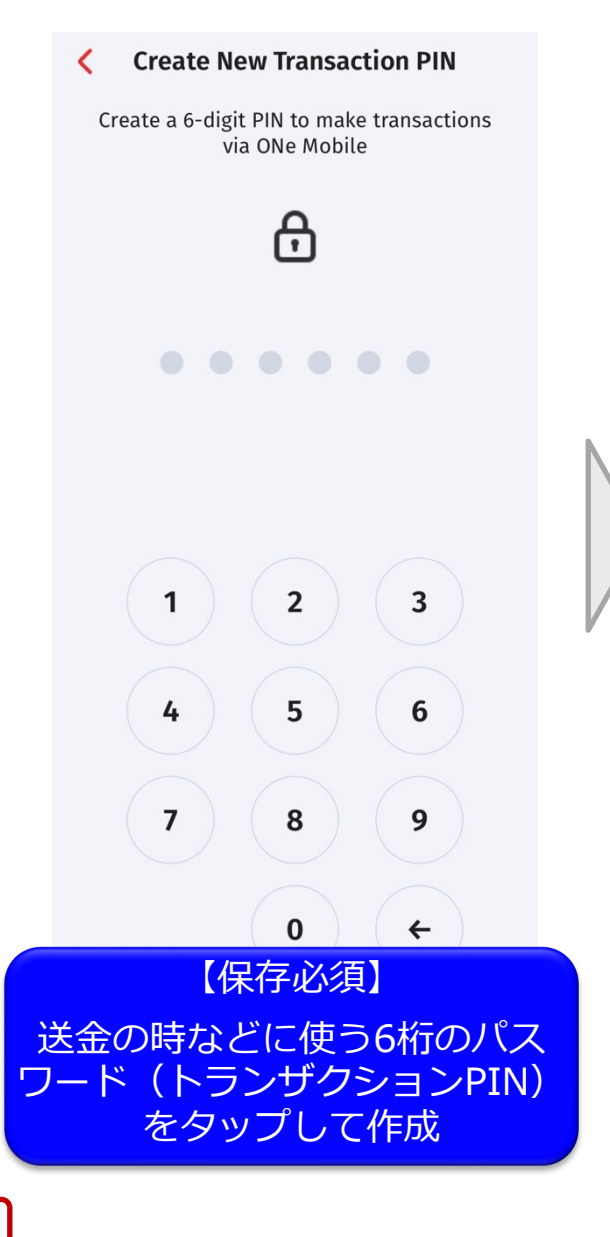

#### **Terms & Conditions**

SYARAT DAN KETENTUAN UMUM PIN TRANSAKSI

PIN Transaksi adalah kode/sandi rahasia yang digunakan oleh pengguna layanan ONe Mobile saat melakukan otorisasi transaksi perbankan melalui telepon selular/handphone dengan kartu/SIM Card Indonesia yang aktif dan terhubung dengan User ID ONe Mobile pengguna.

#### 2. KEAMANAN

Untuk memastikan keamanan PIN Transaksi, Anda wajib, untuk melakukan hal-hal sebagai berikut :

a. Ganti PIN Transaksi Anda secara berkala atau saat Anda tidak yakin terhadap kerahasiaan PIN Transaksi Anda.

b. Jangan menggunakan PIN Transaksi yang mudah ditebak seperti tanggal lahir, nomor rumah, nomor plat mobil, atau 123456, 654321, 111111, 222222.

c. Jangan menuliskan PIN Transaksi Anda di tempat dimana orang lain dapat membacanya.

d. Jangan memberitahukan PIN Transaksi Anda kepada orang lain, atau kepada pihak yang mengaku

#### **Download Document**

#### Continue

一番下までスライド

#### Terms & Conditions

<

merupakan bukti yang sempurna, sah dan mengikat meskipun persetujuan-persetujuan tersebut tidak Anda tuangkan dalam dokumen yang dibubuhi dengan tandatangan basah/tanda tangan elektronik.

d. Syarat dan Ketentuan Umum ini dibuat dalam Bahasa Indonesia dan dapat diterjemahkan dalam bahasa lain. Dalam hal terdapat perbedaan interpretasi antara teks Bahasa Indonesia dengan bahasa asing tersebut, maka teks Bahasa Indonesia yang akan berlaku.

SYARAT DAN KETENTUAN UMUM PIN TRANSAKSI INI TELAH DISESUAIKAN DENGAN KETENTUAN PERATURAN PERUNDANG-UNDANGAN TERMASUK KETENTUAN PERATURAN OTORITAS JASA KEUANGAN.

PT Bank OCBC NISP, Tbk., terdaftar dan diawasi oleh Otoritas Jasa Keuangan dan merupakan peserta penjaminan LPS

Dengan ini Saya/Kami telah membaca, memahami dan menyetujui Syarat dan Ketentuan Umum PIN Transaksi ini. Download Document Continue

タッフ

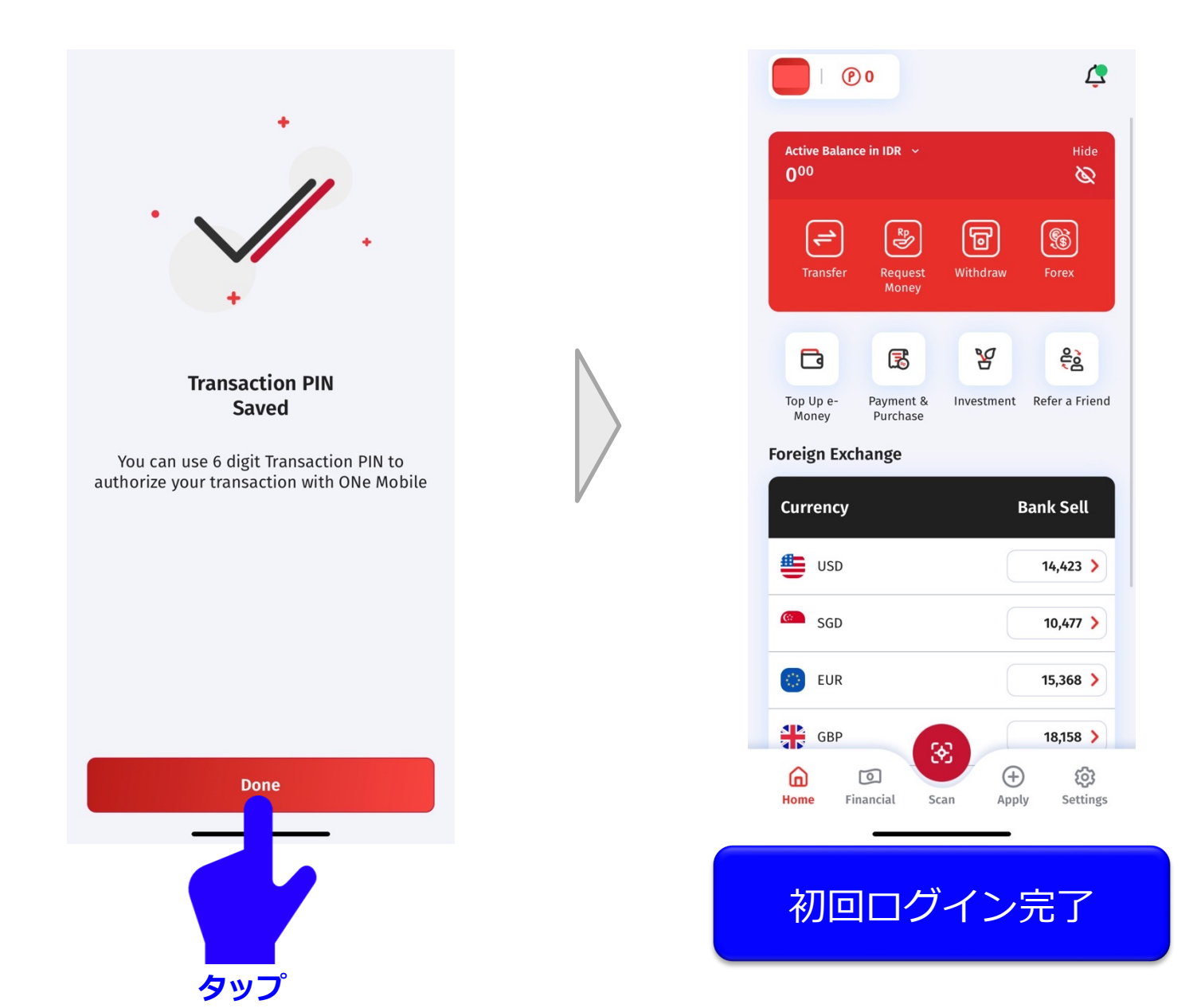

Confidential

# (2) 生体認証(指紋、顔)の有効化

#### 生体認証(指紋or顔)の有効化で、ミスなくスムーズにログインができます

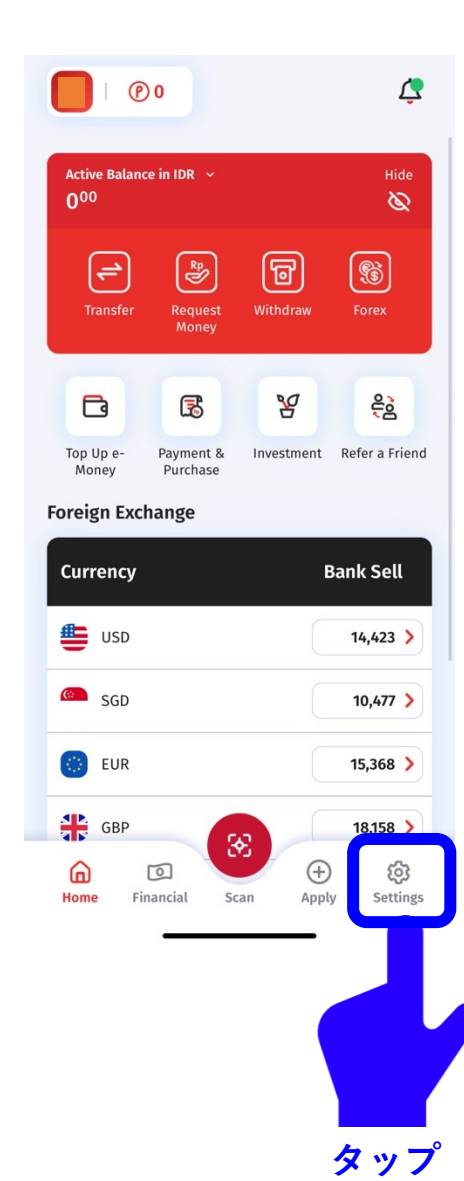

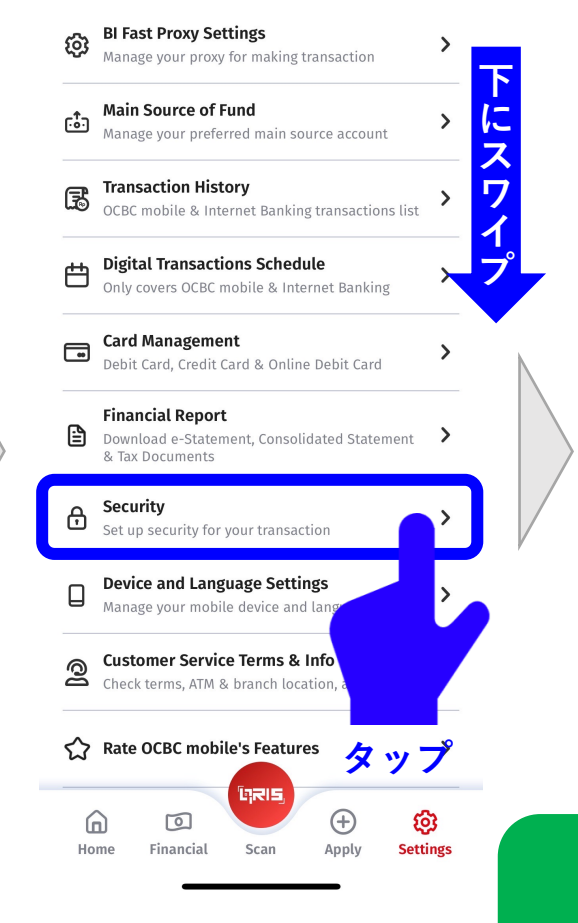

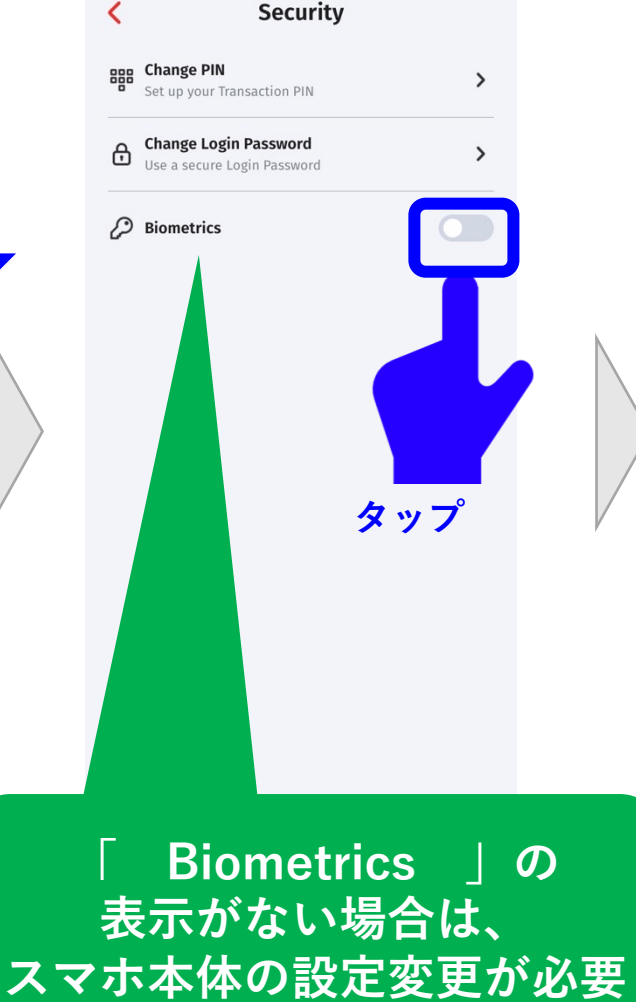

#### Terms & Conditions

application and banking transaction performed by the Customer in the Bank, unless the Customer can prove otherwise. b. These Terms and Conditions are made in the Indonesian language and English language versions. Both of these language versions have the same legal force, but the Bank and the Customer agree if there is a discrepancy in these Terms and Conditions, the Indonesian version shall prevail.

- c. The Bank shall not be liable and/or indemnify the Customers or any other parties for any and all losses, liabilities, costs, expenses, damages, claims, actions or proceedings of any kind whatsoever in respect of any risks and consequences arising from Customers negligence. d. These Terms and Conditions have been
- d. These Terms and Conditions have been adjusted to be in accordance with the laws and regulations of the Republic of Indonesia including the regulations of the Financial Services Authority.

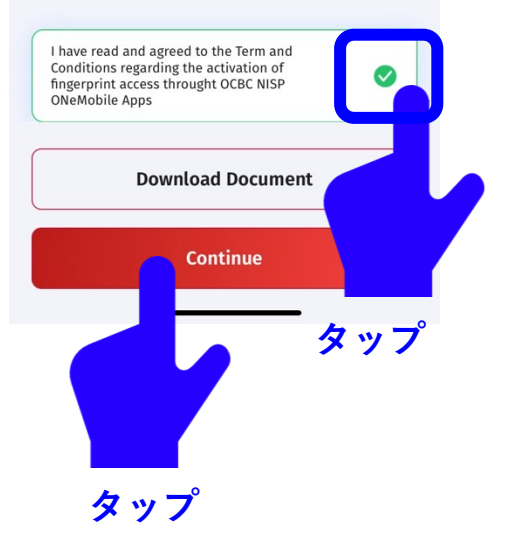

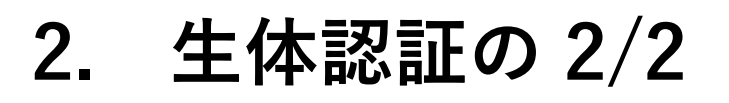

**Input Password** 

Input your Password to activate Biometric

function

Continue

タップ

0

先程の設定した

ログインパスワードを入力

<

Login Password

<

Login Password

Input your login password

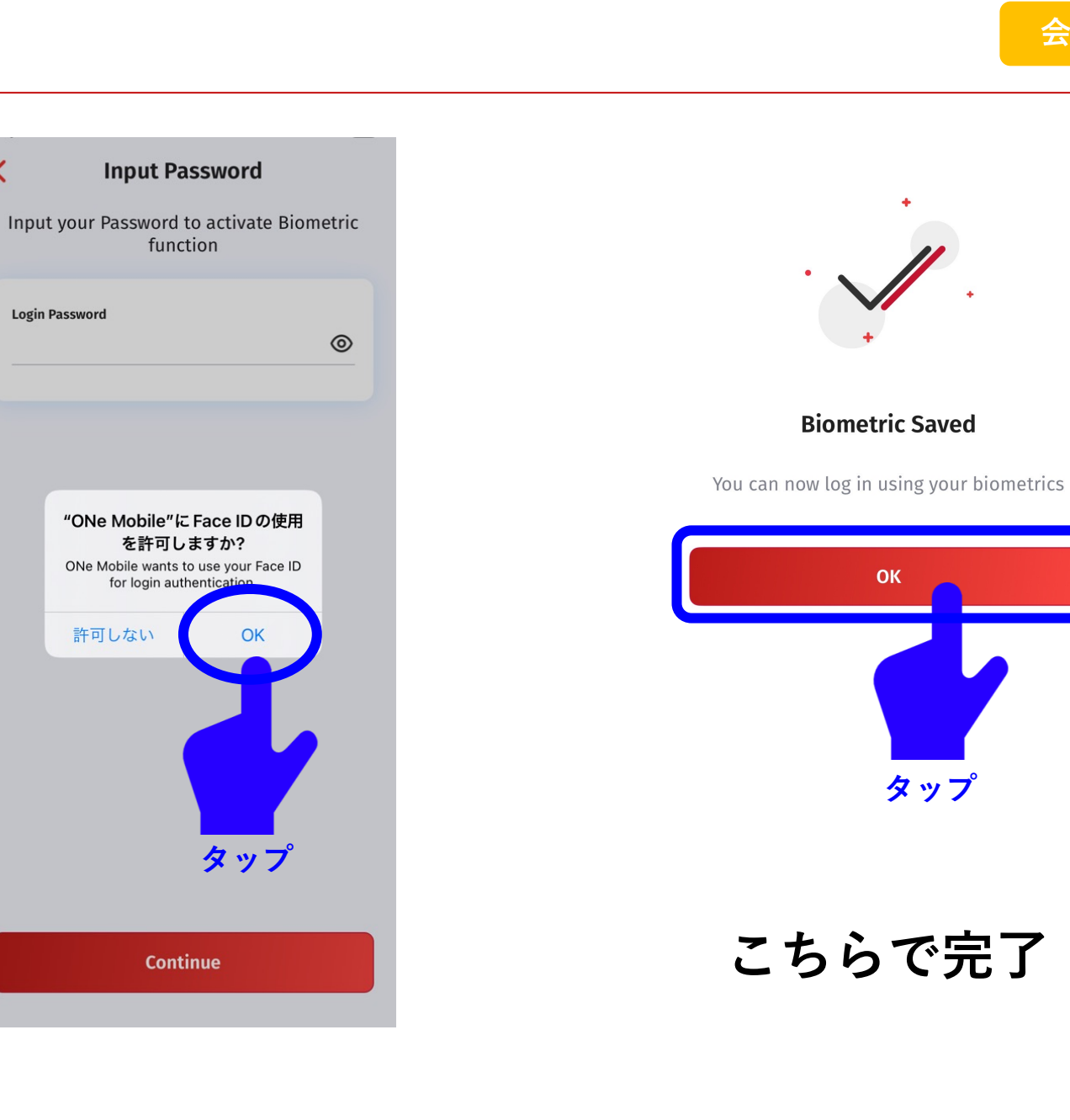

### 2. OCBCアプリに生体認証表示がない場合【iPhone】

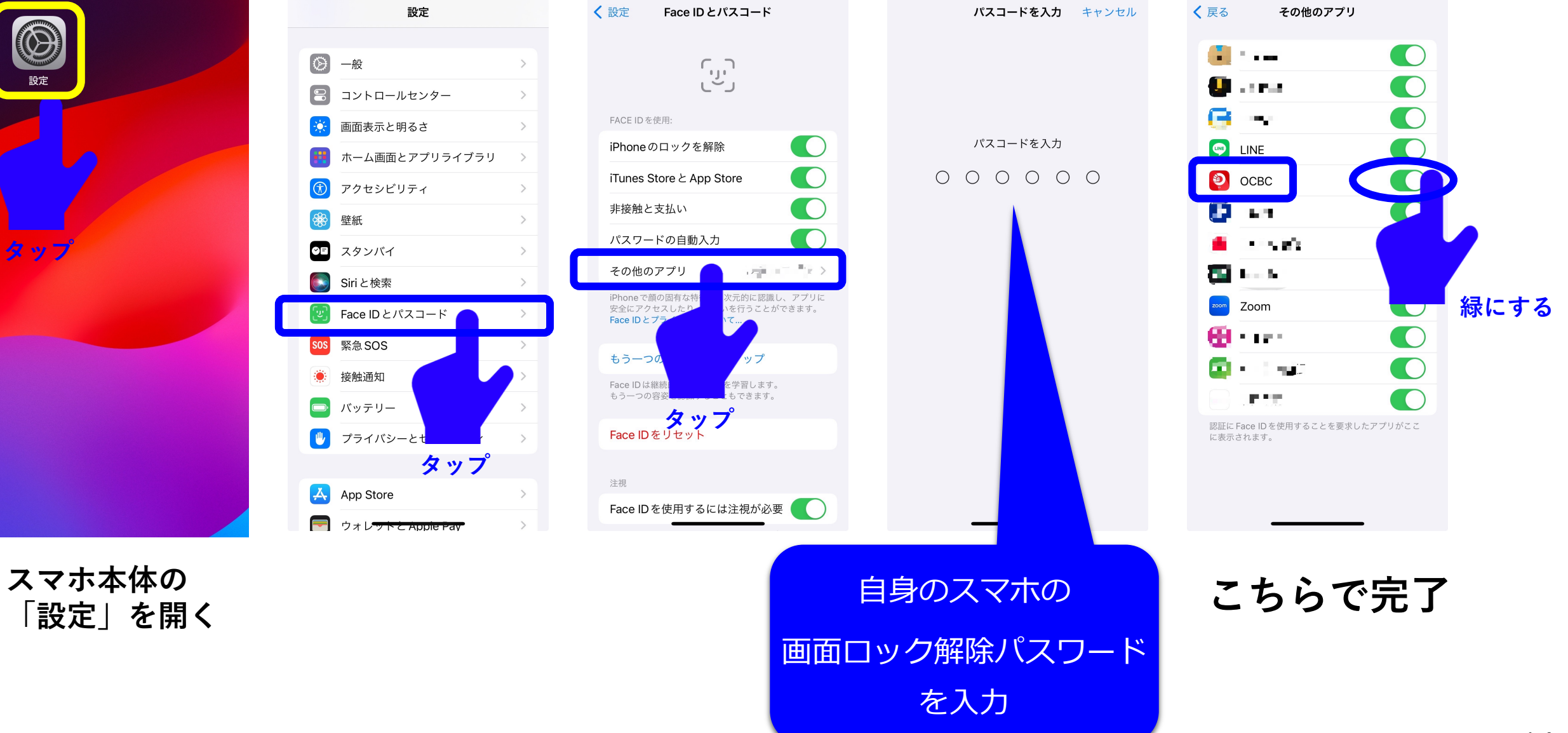

会員外秘

# (3) OCBC口座への入金

#### (3) OCBC口座に入金

#### 口座アカウント情報が届き次第、速やかにOCBCへ日本円で50万円以上を入金します。 現時点では送金の一例として、 送金代行業者の世界的大手である「Wise」が利用しやすくて人気です。

※口座アカウント開設後、長期間入金がない場合、口座凍結になりますので、ご注意ください ※預入資金の必要最低金額は、今後変更になる場合があります

| <b>7 WIJ</b> (送金する ~                                                                                             | Wiseの海外送金に必要なもの                                                                                       |  |
|----------------------------------------------------------------------------------------------------|----------------------------------------------------------------------------------------------------|--|
| ブログ ニュース 海外送金について ~ 海外生活について ~ 旅行 ~ 法人口座について                                                                     | • 日本の顔写真付き身分証明書(マイナンバーカード、日本の運転免許<br>証、2020年2月以前に発行された日本月パスポート、在留カード)                                 |  |
| Wise (ワイズ)とは: 仕組み・安全性<br><u>Wise (ワイズ)</u> は、 <u>実際の為替レート</u> と格安の手数料で、日本の銀行<br>の最大14倍安く海外へ送金できるサービスです。本人確認を含む送金 | は: 仕組み・安全性<br>・マイナンバーが確認できる書類(マイナンバーカード、マイナンバー<br>通知カード、6ヵ月以内に発行されたマイナンバー記載の住民票)<br>・カメラが付いているスマートフォン |  |
| <u>手続きは全てオンライン</u> で完了します。                                                                                       | ※マイナンバーカードがあれば、一つで「日本の顔写真付き身分証明<br>書」と「マイナンバーが確認できる書類」の両方を兼ねられます。                                     |  |

詳細なわかりやすい具体的な手順は、 WiseのHPに記載されておりますので、下記URLを参考にください。

https://wise.com/jp/blog/how-to-use-wise

# (4) 両替のやり方

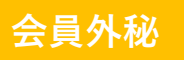

## • 両替は平日の10:00~14:00(日本時間)

## ・ 作業は慣れると、約1分程度で両替ができます

・ 『保有通貨を売却、指定通貨を購入』をします

#### 3. 両替のやり方 実際の操作 1/4

#### この例は、日本円 → インドネシア ルピアに両替をする場合

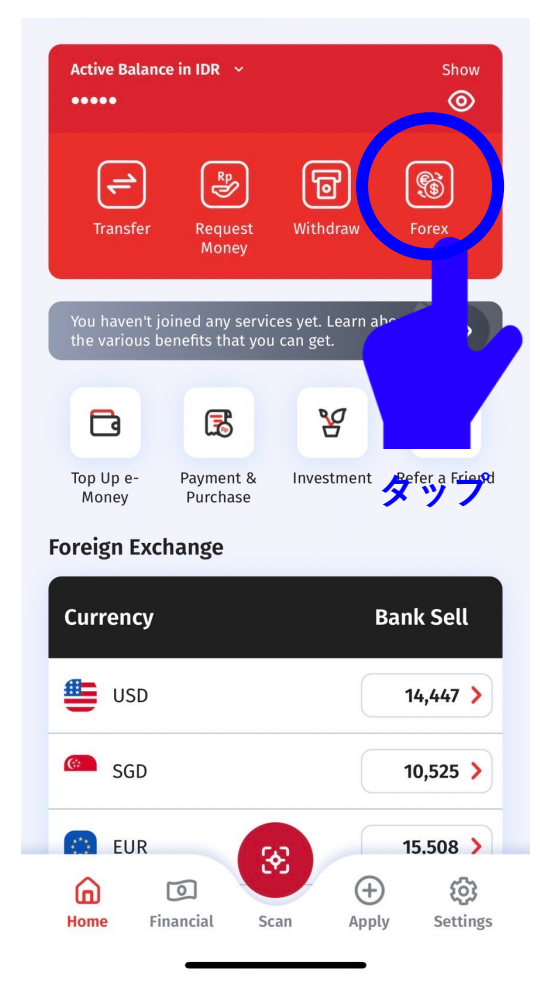

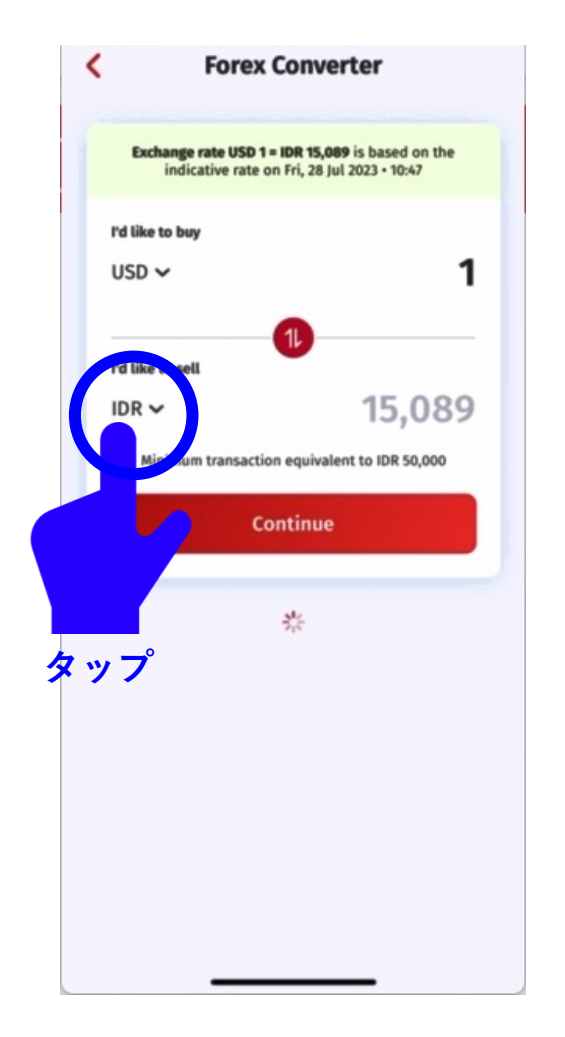

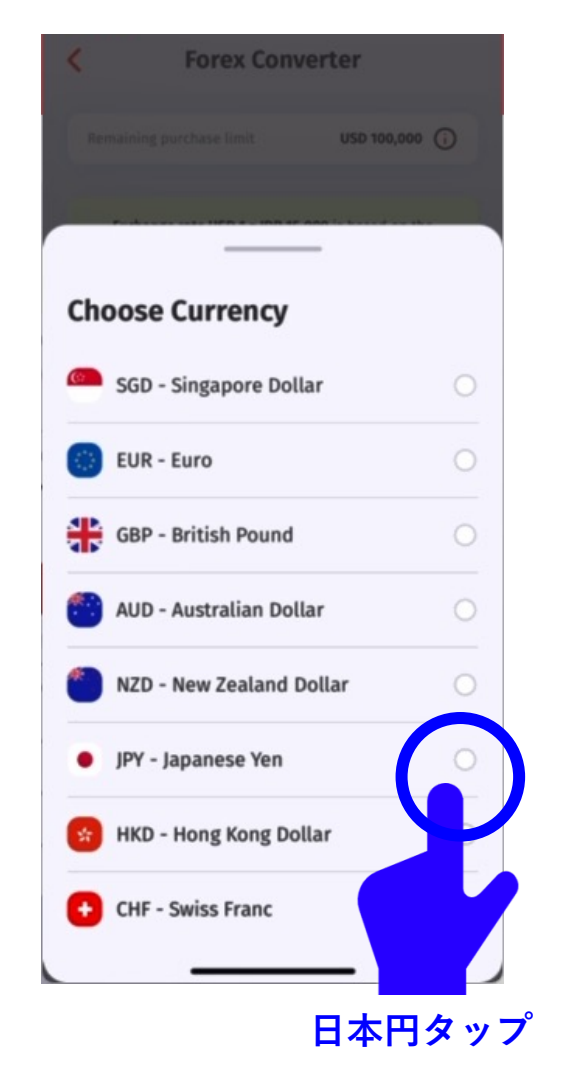

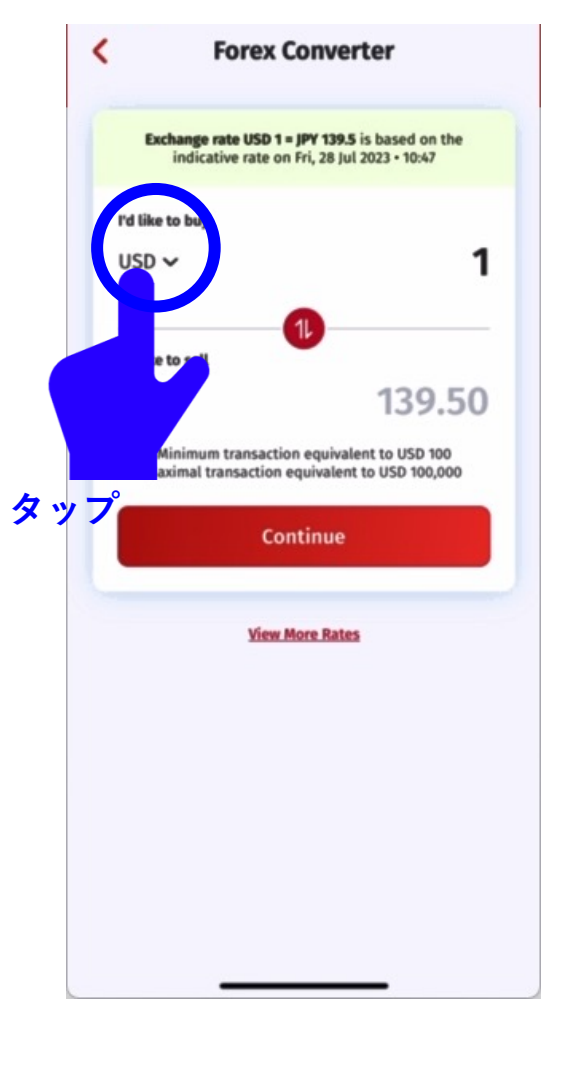

### 3. 両替のやり方 実際の

#### 実際の操作 2/4

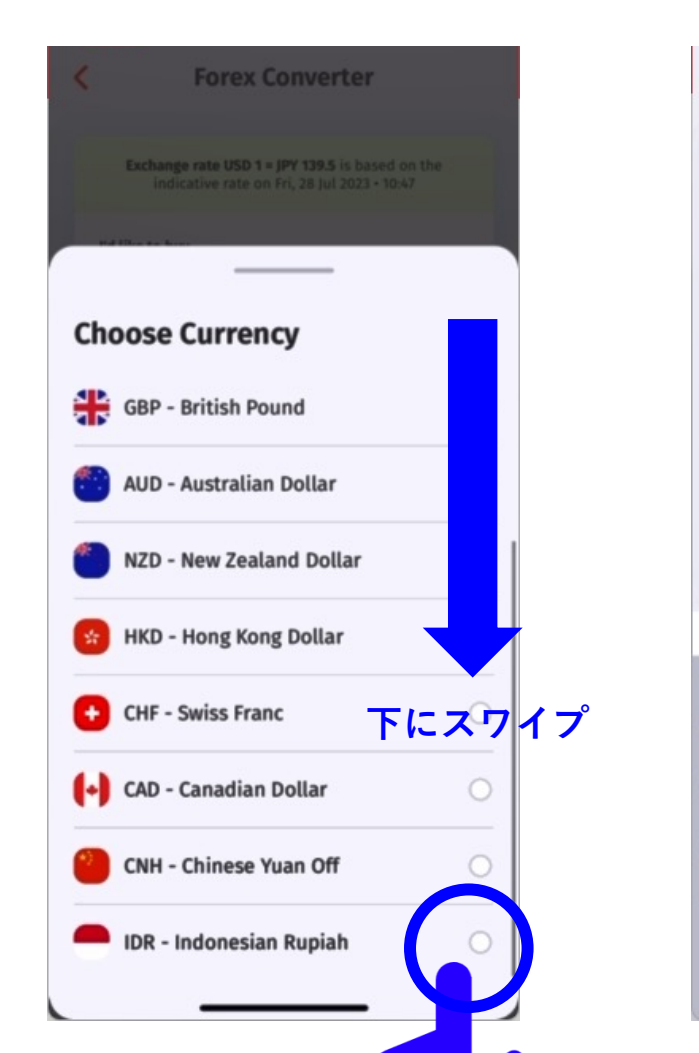

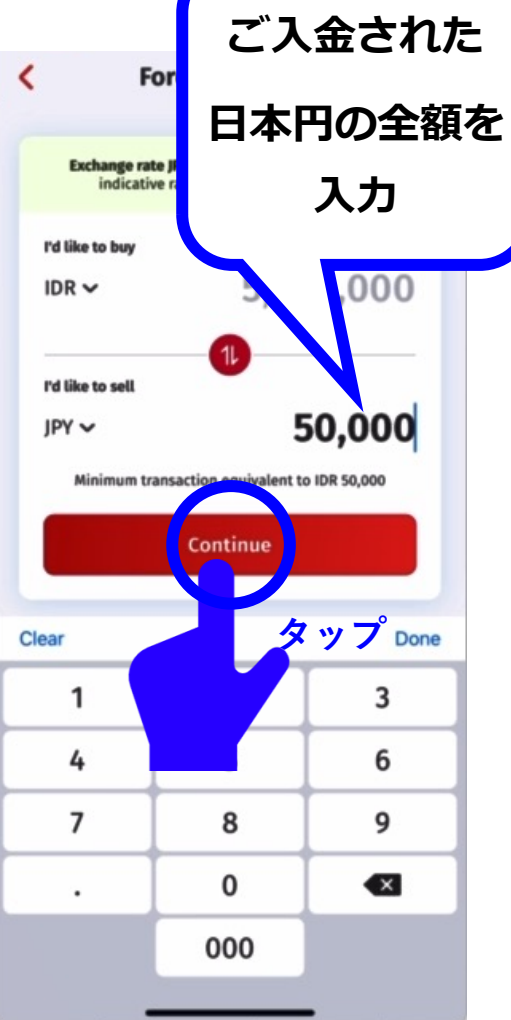

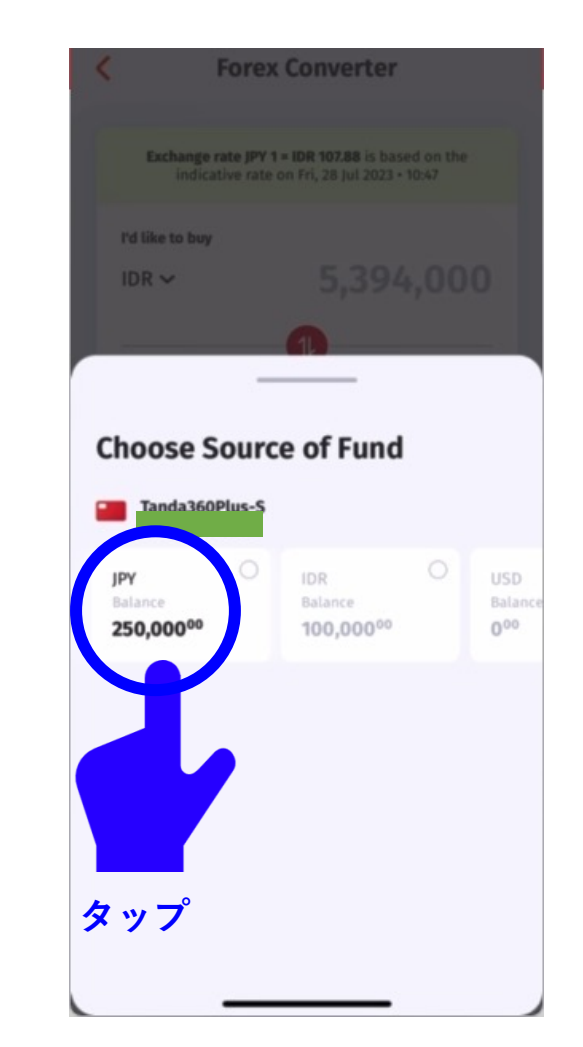

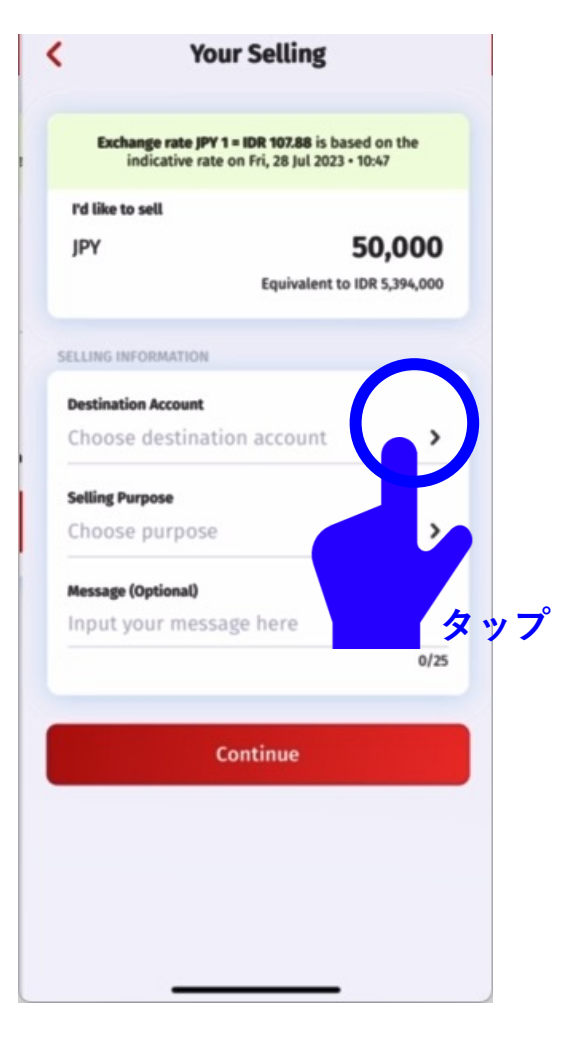

インドネシアルピアをタップ

### 3. 両替のやり方 実際の操作 3/4

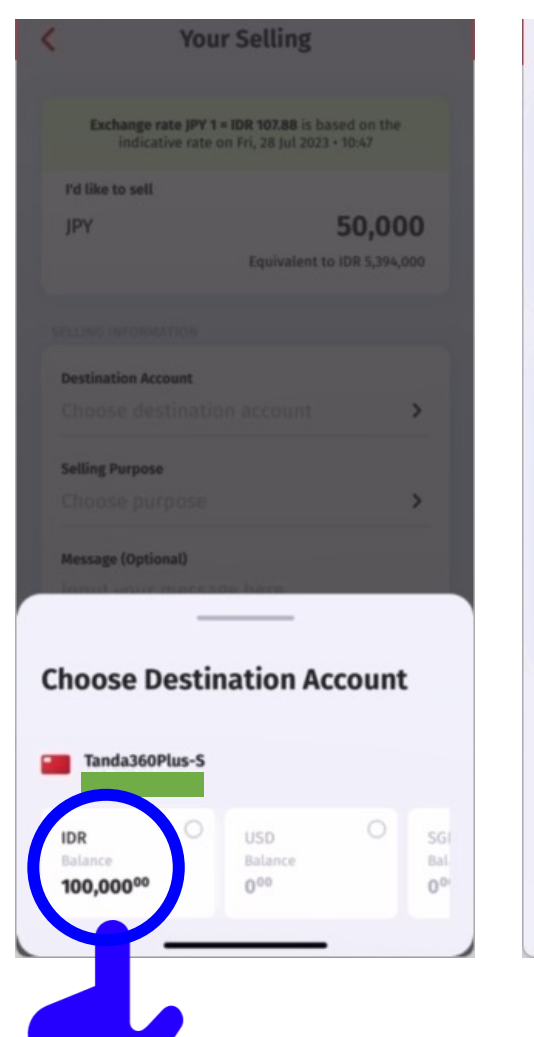

タップ

| <     | You                                  | ur Selling                                  | ş                             |       |
|-------|--------------------------------------|---------------------------------------------|-------------------------------|-------|
|       | Exchange rate JPY<br>indicative rate | <b>1 = IDR 107.88</b> i<br>on Fri, 28 Jul 2 | s based on th<br>1023 • 10:47 | ne -  |
| rdi   | ike to sell                          |                                             |                               |       |
| JPY   | 1                                    |                                             | 50.0                          | 00    |
|       |                                      | Equivale                                    | nt to IDR 5,39                | 4,000 |
| SELLI | NG INFORMATION                       |                                             |                               |       |
| Dest  | ination Account                      |                                             |                               |       |
| Tan   | da360Plus-S                          |                                             |                               | >     |
| Selli | nd Purpose                           |                                             |                               |       |
| Cho   | ose purpose                          |                                             |                               | · >   |
|       |                                      |                                             |                               |       |
| Mes   | sage (Optional)                      |                                             |                               |       |
| Inp   | ut your messa                        | age here                                    |                               |       |
|       |                                      |                                             |                               | 125   |
|       |                                      |                                             |                               |       |
|       | c                                    | Continue                                    |                               |       |
| _     |                                      |                                             |                               |       |
|       |                                      |                                             | タッ                            | ブ     |
|       |                                      |                                             |                               |       |
|       |                                      |                                             |                               |       |
|       |                                      |                                             |                               |       |
|       |                                      |                                             | _                             |       |

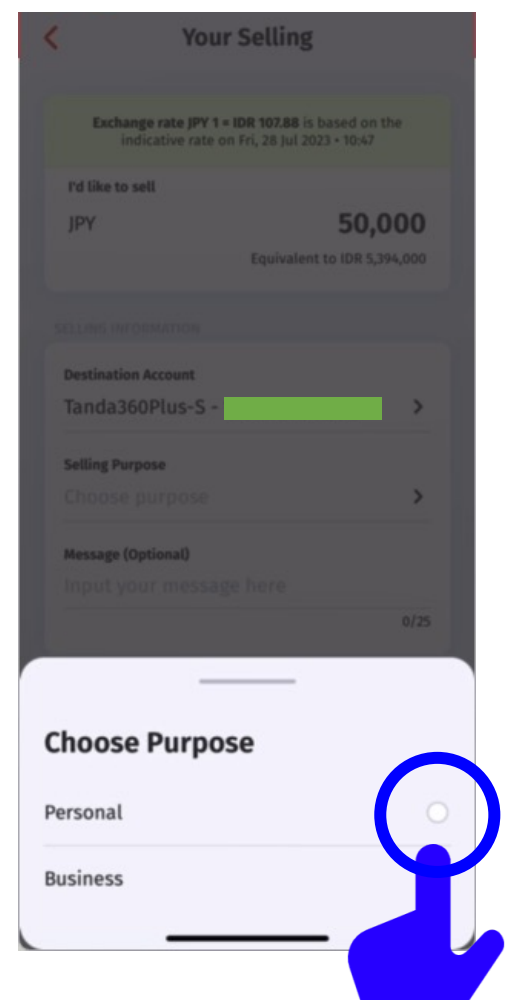

タップ

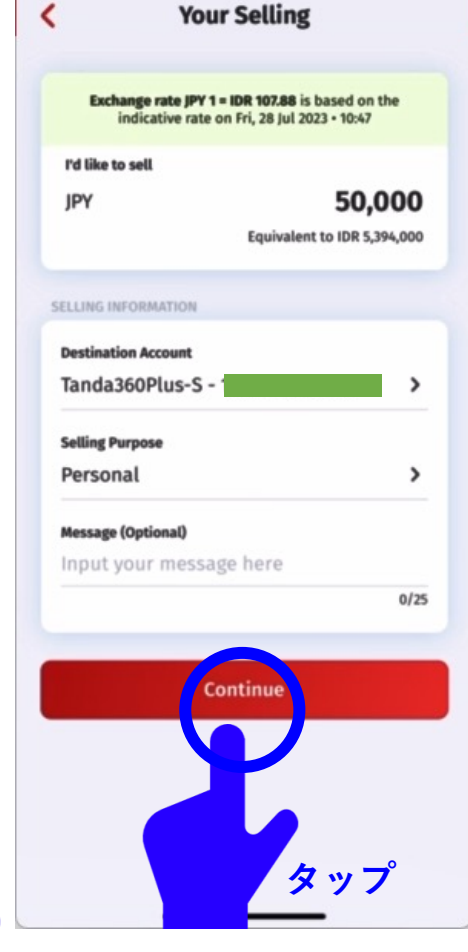

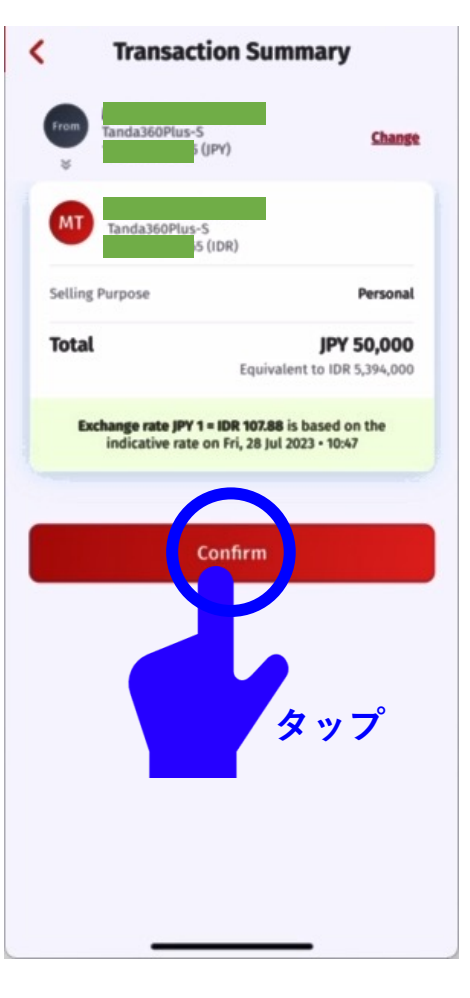

### 3. 両替のやり方

#### 実際の操作 4/4

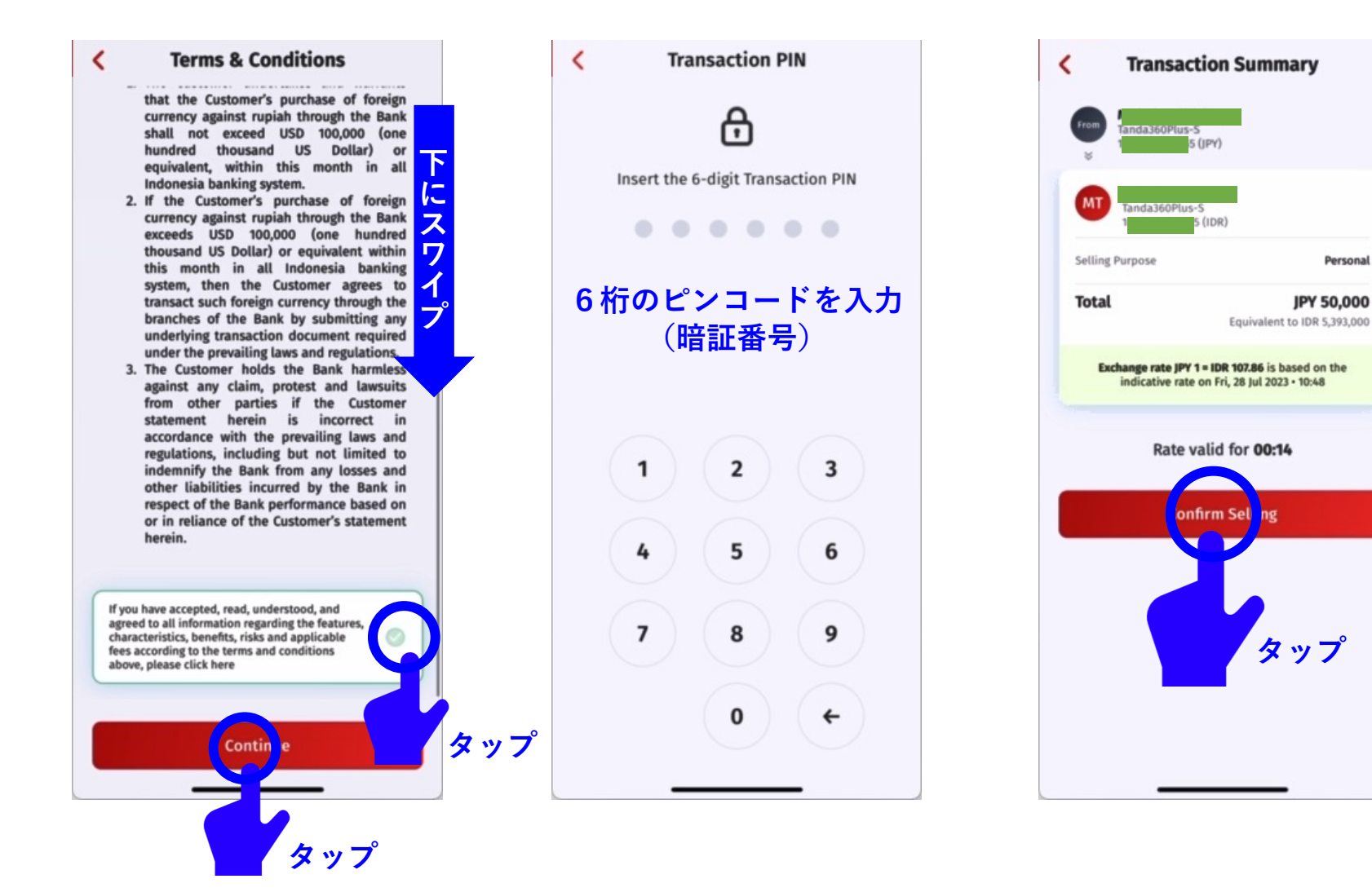

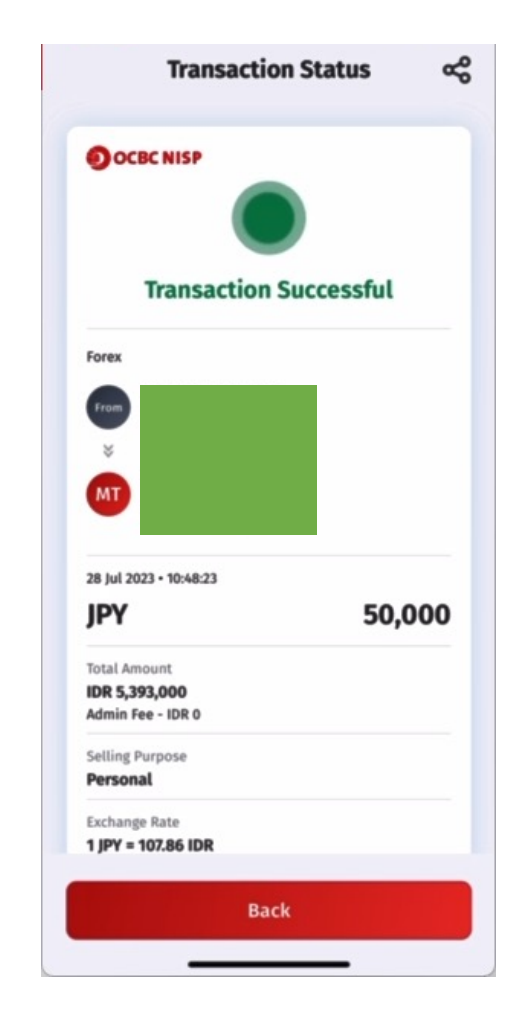

Personal

JPY 50,000

以上で両替が完了となります。 |今回は「日本円 → ルピア」ですが他の通貨への両替も同じような手順でご実施頂けます。

## (5) 定期預金の組み方

- 定期預金は、いつでも作れます
- ・ 定期預金は、何個でも作れます
- 定期預金の金額は最低 1,000,000 IDR 以上です

## (推奨)

## 普通預金に最低 10,000,000 IDRは残し、定期預金は その残金で組むと、口座維持手数料(20,000 IDR)が 無料になります。

#### 実際の操作 1/5

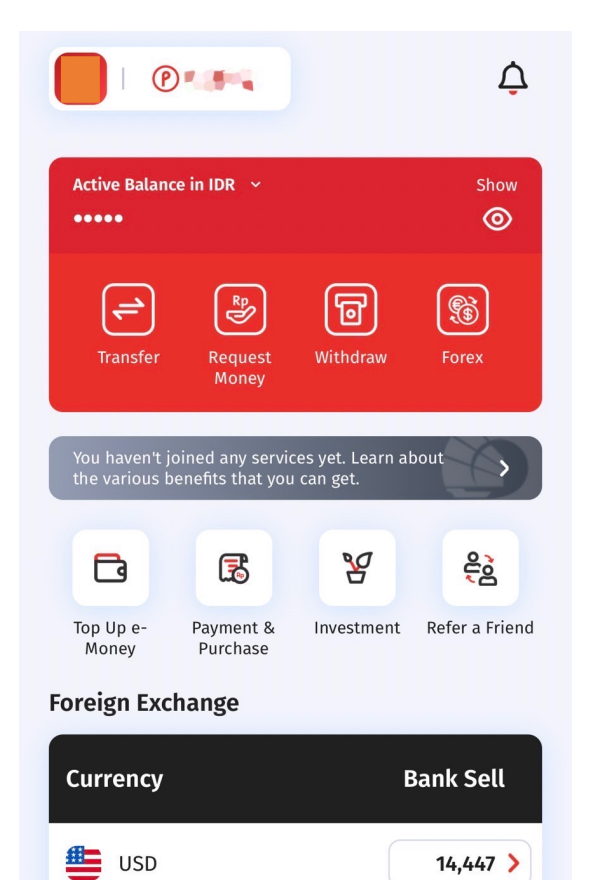

3

Scan

10,525 >

15.508 >

63

タップ

 $\oplus$ 

Apply

🙆 SGD

EUR

0

Financial

6

Home

| Apply or Open a F<br>that Fits Your Nee                           | Product<br>ed                                                                |
|-------------------------------------------------------------------|------------------------------------------------------------------------------|
| NYALA                                                             | Upgrade Service 💙                                                            |
|                                                                   |                                                                              |
| Savings                                                           | Gift Program Loan                                                            |
| Conventional                                                      | Sharia                                                                       |
| <b>()</b>                                                         |                                                                              |
| Time Deposit                                                      | TAKA Fix Installment                                                         |
| Grow your funds with competitive rate                             | A savings plan with the<br>flexibility to choose your<br>own monthly deposit |
| 1                                                                 |                                                                              |
| TAKA Bunga 🗴 ツ                                                    | →  →  →  →  →  →  →  →  →  →  →  →  →                                        |
| A savings plan with th<br>flexibility to choose yo<br>target fund | e A savings account with 12<br>our currencies for your daily<br>transactions |
| 6 10                                                              |                                                                              |
| Home Financial                                                    | Scan Apply Sotting                                                           |

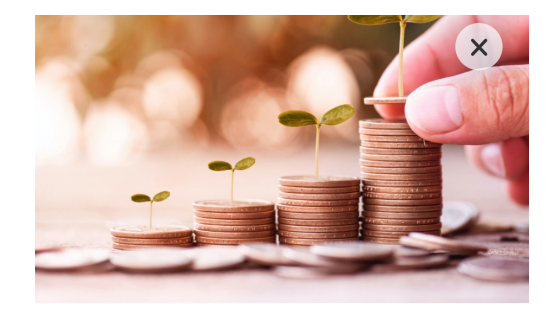

#### Time Deposit

A Time Deposit service for those of you who want to reap a more optimal profit.

Get more benefits with Time Deposit

- Low Placement Funds Get profit faster by placing funds starting from IDR 1 million
- 2. Flexible Term
- Opt for a period starting from 14 days
- 3. Competitive Interest Rate Gain more with your savings by opening Online Time Deposit

Have a safe savings solution and get a more optimal profit with Term Deposit!

View the Summary of Product and Service Information (RIPLAY), here:

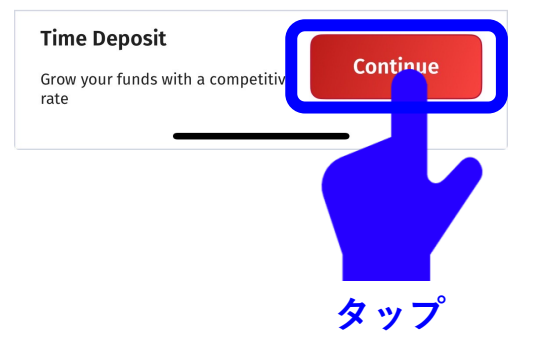

実際の操作 2/5

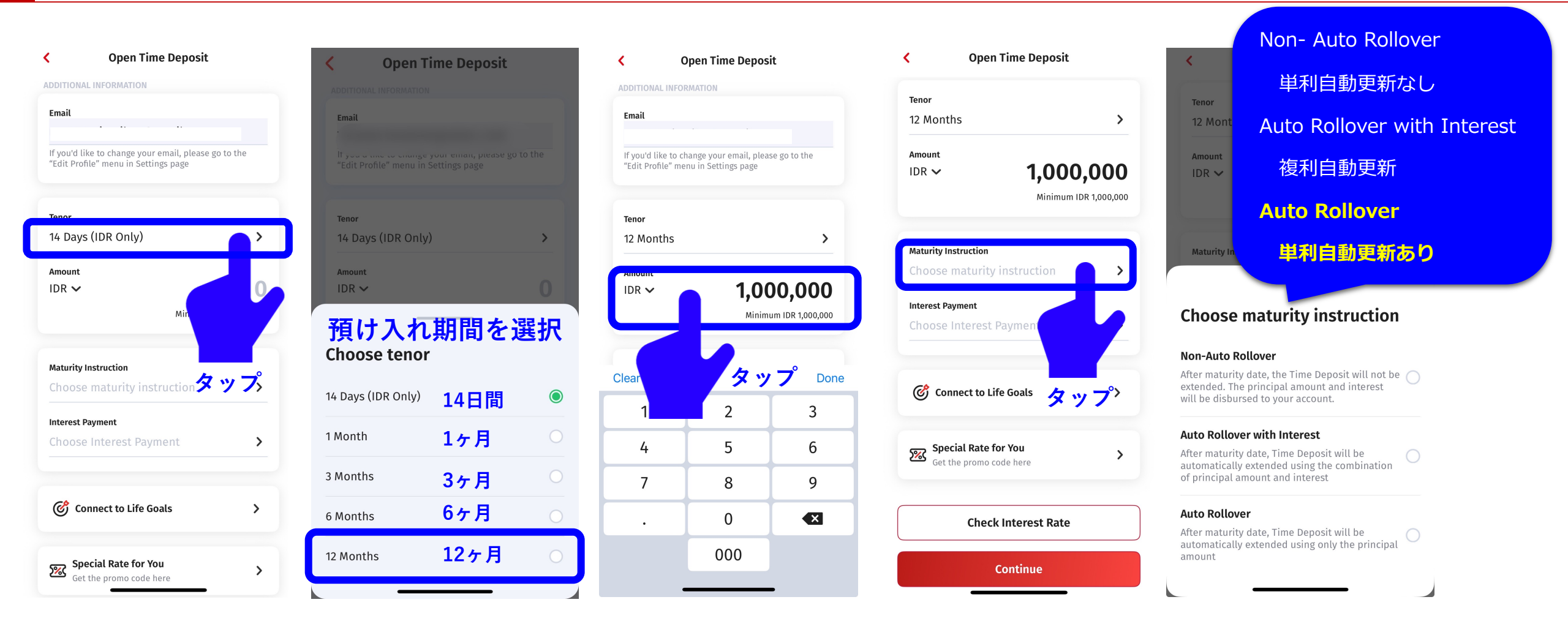

口座内で資金の動きがない場合は、6ヶ月で口座がロックされることがあります。 定期預金は複数作成できます。最低一つは『Auto Rollover』で作成ください。

#### 実際の操作 3/5

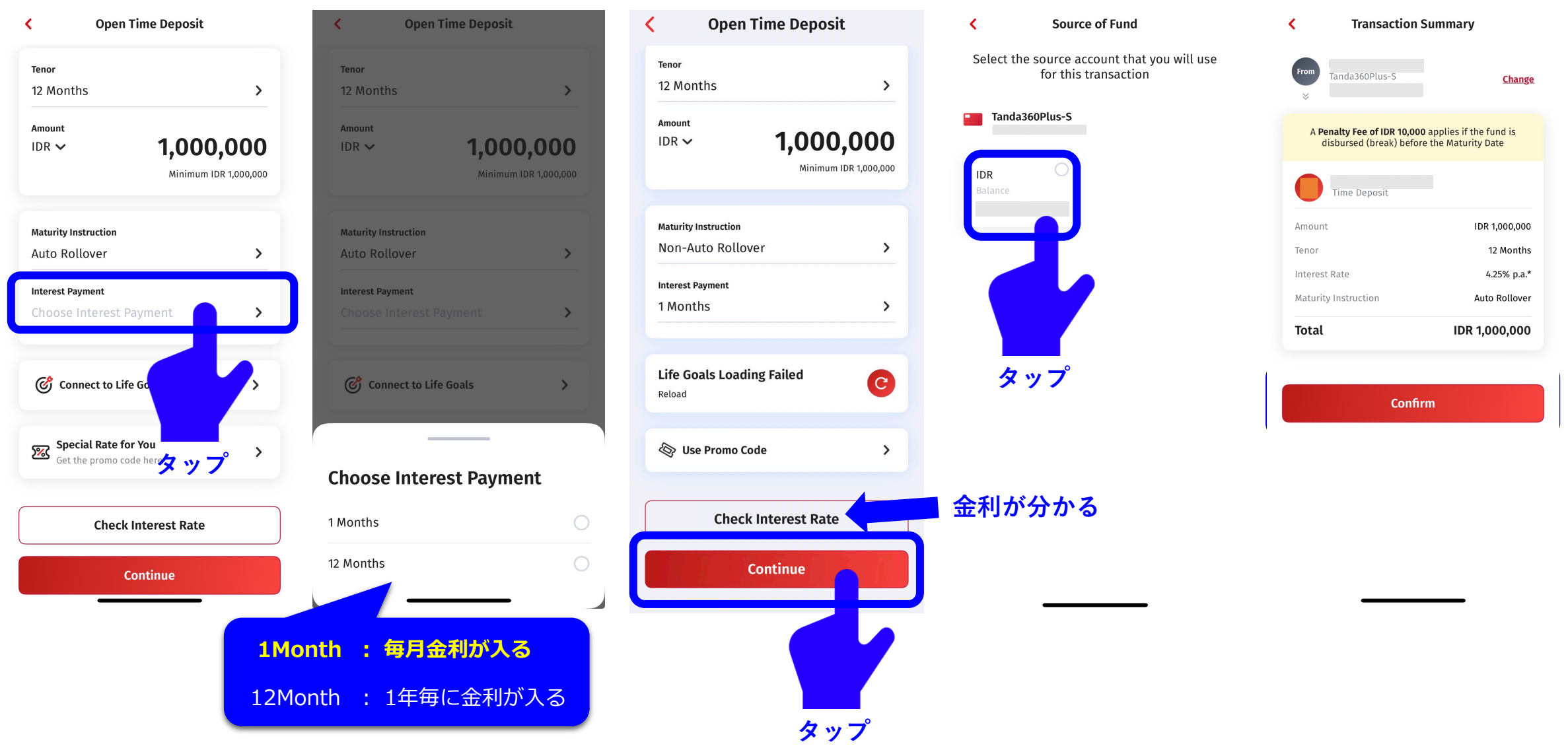

1ヶ月毎の利益(利子)を得る設定を選びます

#### 実際の操作 4/5

#### **Product Terms & Conditions** < **Terms & Conditions** < **Product Terms & Conditions** 1 Product & Service Summary **Product Terms & Conditions** < < onsequences regarding to this pignal time peposits, including its benefits, risks and costs, Suku bunga per tahun dan Gross. d. I declare that the Bank has the right and authority to amend, Make sure you have read, understood, and Make sure you have read, understood, and Make sure you have read, understood, and add and/or reduce theseGeneral Terms of Digital Time Deposits Anabila Denosito dinemaniang otomatis, maka suku hunga mengikuti ketentuan suku hunga with prior potification through the application. Bank offices or agreed to the product & service summary unter Deposito vang berlaku pada saat perpaniangai agreed to the product & service summary Nasabah dapat melakukan perubahan Instruksi Perpan kerja sebelum tanggal jatuh tempo melalui OCBC mobil agreed to the product & service summary other media as determined by the Bank subject to the applicable laws and regulations. and its terms & conditions and its terms & conditions and its terms & conditions These General Terms of Digital Time Deposits shall be integral nada saat jatub tempo atau herlaku sebalikni and inseparable part of (i) the account opening application of Ipabila Deposito iatuh tempo, maka secara ( Rekening Relasi. Digital Time Deposits; (ii) Terms and Conditions of Account Opening of PT Bank OCBC NISP, Tbk; (iii) General Terms and -Isi lain mendenai hiava, manfaat dan risiko www.ocbc.id atau aplikasi OCBC mobi Conditions of E-Banking Services; (iv) procedures applicable to <u>\_\_\_\_</u> Product & Service Summary Product & Service Summary Product & Service Summary the Bank, including applicable provisions and regulations of the Republic of Indonesia. Disclaimer (penting untuk dibaca) f. I agree that any approval given in electronic form, such as a tick mark. OTP and other forms that have the same purpose as in the 7 Bank application, constitutes perfect, legal and binding evidence Terms & Conditions Terms & Conditions even though such approval were not stipulated in a document Terms & Conditions uatu produk dan/atau layanan. Jika terdapat perb affixed with wet signature/electronic signature. lan/atau suarat dan ketentuan terkait dengan produk dan/atau la g. I understand that these General Terms of Digital Time Deposits berlaku adalah Perianijan are made in the Indonesian language and can be translated in other languages. In the event that there is a discrepancy in Anda wajib untuk tetap membaca, me formasi yang tercakup dalam Ringkasan ini berlaku sejak tangg interpretation between the Indonesian language and the foreign aturan perundang-undangan yang berlaku 1 dengan teliti Ringkasan ini dan dapat menghubungi OCBC dalam hal te int menghubungi production dan dapat menghubungi OCBC dalam hal te language texts, the Indonesian language text shall prevail. pertanyaan lebih lanjut mengenai produk dan/atau la Ringkasan ini telah disesuaikan dengan ketentuan pe THESE GENERAL TERMS OF DIGITAL TIME DEPOSITS HAVE BEEN ADJUSTED TO BE ACCORDANCE WITH THE LAWS AND REGULATIONS INCLUDING THE REGULATION OF FINANCIAL SERVICES AUTHORITY. OCBC If the Customer has accepted, read, understood, acknowledge,and agreed to these General Terms of Digital Time Deposits and has accepted, understood, and PT Bank OCBC NISP Tbk berizin dan diawasi oleh Otoritas Jasa Tanggal Cetak Dokumen 17-Mei-2024 acknowledge all information regarding the features, characteristics, benefits, risks and costs attached as stated in these General Terms of Digital Time uangan & Bank Indonesia, serta menunakan peserta penjaminan タップ Deposits, including the Terms and Conditions of Account Opening of PT Bank OCBC NISP The General Terms and Conditions of F-Banking Services and procedures applicable to the Bank related to these products and or services and giving approval to the Bank to disclose the Customer's personal information and data to relevant third parties for the purposes of processing transactions in accordance with these タップ General Terms of Digital Time Deposits, in order to affix a sign of approval. PT Bank OCBC NISP Tbk is licensed and supervised by the Indonesian Financial Services Authority & Bank Indonesia, and is a guaranteed member of Indonesia Deposit Insurance Corporation (LPS) I Have Read and Agreed I Have Read and Agreed タッブ タッブ Download Document Download Document Continue Continue タップ タップ タップ

実際の操作 5/5

会員外秘

これで完成

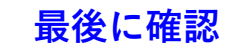

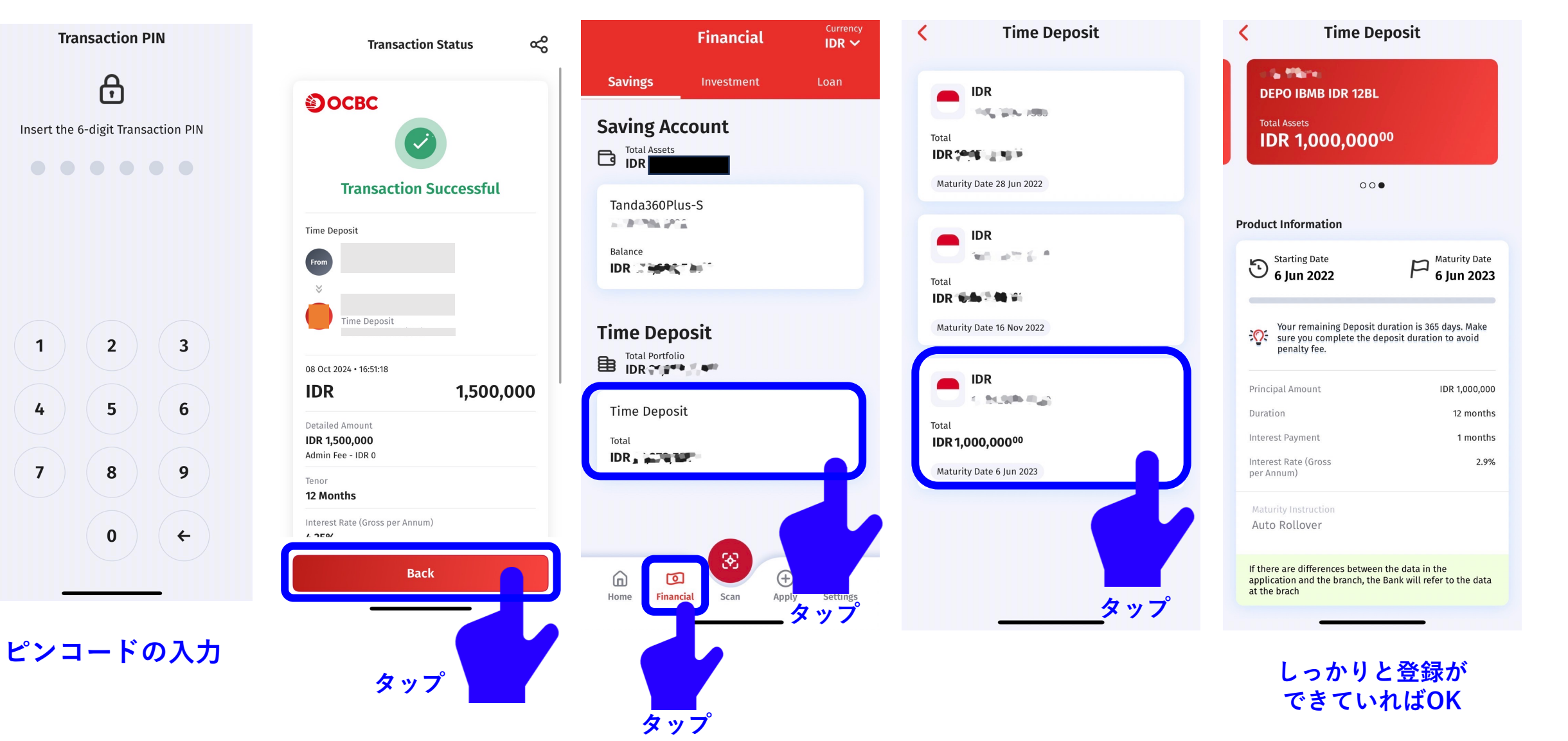

## (6) 投資信託購入組付け

## 現状、現地にて組付け資料の記載・申請を行っています

# (7) よくある質問

必ず行ってください【重要】

絶対に、複数箇所、記録を残しておくようにしてください。 再発行は2度とされないと思って、家宝レベルで大切にされてください。

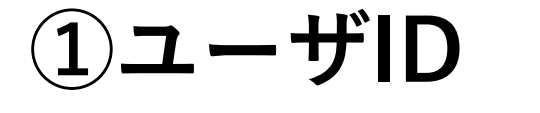

②アプリログインパスワード

(3)6桁のピンコード

※ピンコードを紛失すると弊社では対応ができません。 現地にお越しいただくことになります。

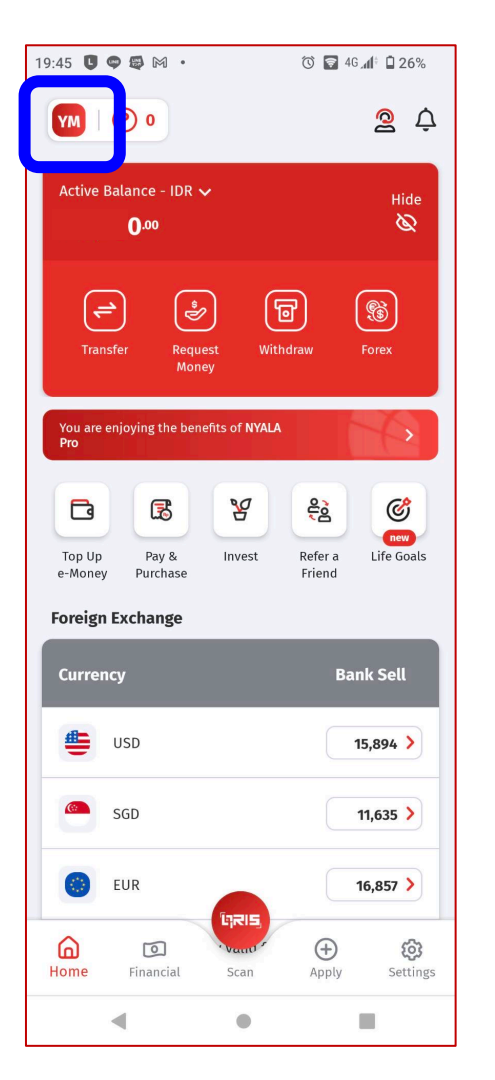

ここでユーザIDを→

確認できます

会員外秘

5. よくある質問

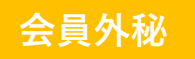

- **Q1:** 口座所持者が死亡した場合はどうなりますか?
- **A1:** ご本人の口座が凍結となります

OCBCの銀行口座は、ご自身のみの口座となります。 ご本人が死亡した場合には、口座を引き継ぐことが出来ません。 そのため、口座所持者の配偶者、親御さま、お子さまへ資産の移行する必要があります。 OCBC推奨の資産移行の方法としては、予めログイン情報をご家族へお伝えしておき、 ご家族スマホにログインし、ご本人の代わりに送金作業を行います。

上記の送金作業を行わない場合は、次の2つをご準備の上、現地に行くことで
凍結された口座から、別の口座や銀行に送金が行なえます。
※ただし、この方法はお手間ですので、ご家族との情報共有を強く推奨します。
① 口座の暗証番号(6桁のPINコード)※予め相続する方にお伝え下さい。
② 死亡証明書(公的証書、英語翻訳も行政書士さんに依頼する)

- **Q2:** OCBCから他銀行に送金する場合の手数料は?
- A 2: 金額によらず約30米ドル程度

5. よくある質問

- **Q3:** マスターデビッドを利用する場合の手数料は?
- A3: ATM引き出し ⇒ 約200円 (ATM手数料)
   マスターカード利用 ⇒ 150円 (2万ルピア手数料)
  - ※日本円の口座にお金が入っていれば、両替手数料は発生しません 予め両替して、口座に円を入れておくとベストです

会員外秘

- **Q4**: 国内からOCBCに送金する場合
- A4: 送金元の銀行などによります。 安いところ(WISEなど)で送金額の1~2%、高いところだと5~10%が目安です。

- **Q5:**スマホの機種変更する場合は、どうしたら良いでしょうか?
- A5: 変更前のスマホが必要です。新しい携帯にログインする際に、古い機種で一旦ログインを 行い移行許可をします。日本国内で移行は可能です。 旧機種は新機種に移行するまで、手放さないようにしてください。

※ 紛失するとインドネシア現地の届け出が必要となり時間を要します。 その際は事務局にご相談下さい。

- **Q6:** 溜まったポイントは活用できますか?
- A6: インドネシア現地向けのサービスのため、日本居住の方は利用できません
- Q7: OCBCから送られてくるのはどんなメールがありますか?
- A7: 月に1回 月ごとの口座の利用明細と、広告が送られてきます。 利用明細は、添付のpdfにロックが掛かっていますが、パスワードは次のとおりです。

"ddMmmyyyy" (例1980年8月6日生まれの方 → "06Agu1980")

- dd : 生まれた日
- Mmm : 生まれた月 (Jan, Feb, Mar, Apr, Mei, Jun, Jul, Agu, Sep, Okt, Nov, Des)
- yyyy :生まれた年

#### 5. よくある質問

- **Q8:** 何歳から口座開設ができますか?
- A8: 20歳以上となります。
- **Q9:** 共同名義口座は作れますか?
- A9: 作れません。APCドラゴンでは、サポートしておりません。
- Q10: マスターデビッドカードの有効期限と更新は?
- A10: カードの有効期限は5年です。カードの裏面で確認ができます。 更新時期に新しいカードが欲しい方は、現地銀行で受け取ることができます。 なお、カードの有効期限が切れても、口座への入出金は海外送金を使って 実施できます。

会員外秘

5. よくある質問

会員外秘

- **Q11:** 定期預金利息に対する課税率はどのようになっていますか?
- A11: 税金は居住国のルールに基づきます。日本居住の場合は、日本の税制が適用されます。 ご収入の状況がそれぞれで異なりますので、簡単にご確認頂く場合は、税理士さんが 作成されているページをGoogleなどでご検索していただくことが手軽でございます。

加えて、国税庁が出しているWEBページをご確認くださいませ。 <u>https://www.nta.go.jp/law/shitsugi/shohi/17/05.htm</u>

- **Q12:** 定期を組むとInsufficient Balance (資金不足) とエラー表示されます
- A12: 普通預金の残高が定期預金の指定金額を超えている場合は、エラーが表示されます。

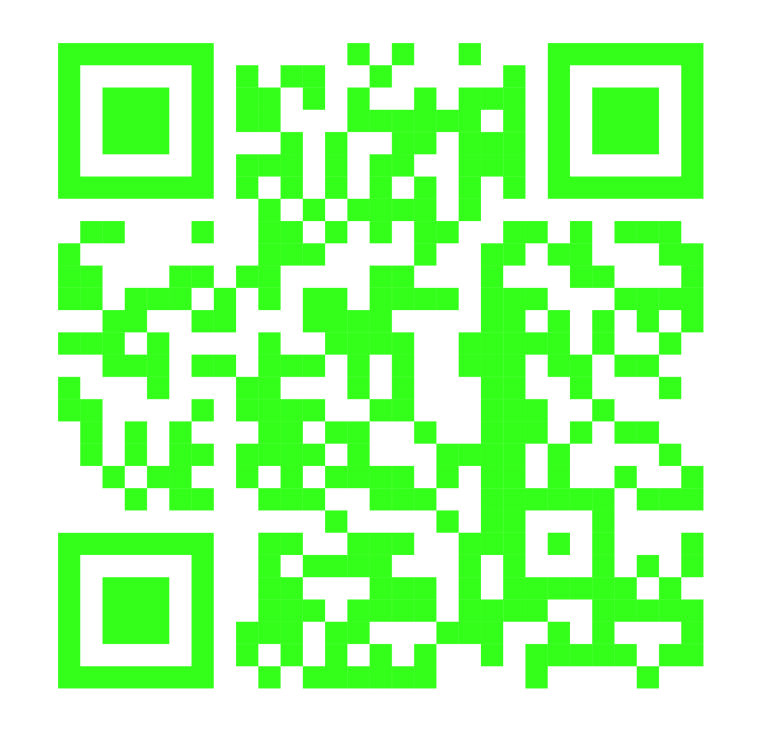

https://liff.line.me/1645278921kWRPP32q/?accountId=654pge

<u>CC</u>

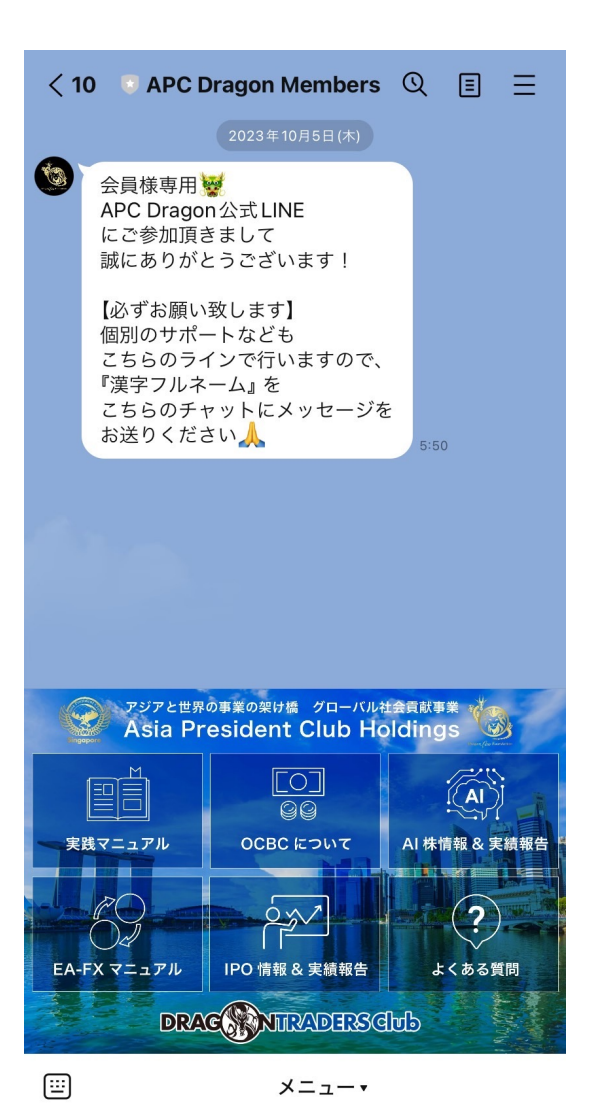

### 『APC Dragon Members 公式ライン』

会員外秘

個人ラインに お問い合わせ下さい

#### ※ 最大2日以内にご回答